### **High-Speed Laser Scan Module Series**

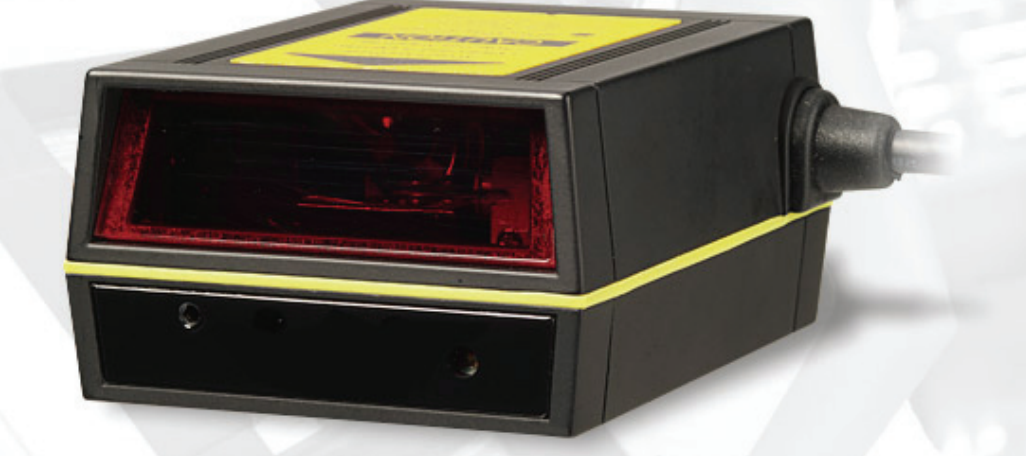

# **User's manual**

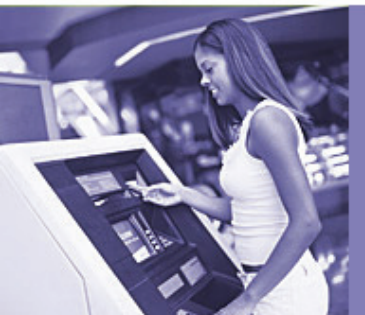

#### **Revision History**

| Version | Date               | Description of Version                      |  |
|---------|--------------------|---------------------------------------------|--|
| 1.0     | September 21, 2010 | Initial release.                            |  |
| 1.1     | February 21, 2011  | Added Power save mode and examples for      |  |
|         |                    | trigger command.                            |  |
| 1.2     | April 27, 2011     | Corrected blurry barcode images in the Test |  |
|         |                    | Mode Setting section.                       |  |
| 1.3     | May 11, 2011       | Updated Trigger Command Format section.     |  |
| 1.4     | June 23, 2011      | Added description in Edge Trigger Command.  |  |
| 1.5     | May 17, 2013       | Corrected ASCII code in appendix            |  |
| 1.6     | May 13, 2014       | Added Multi-Barcode Editor                  |  |

Changes to the original manual are listed below:

#### **Important Notice**

No warranty of any kind is made in regard to this material, including, but not limited to, implied warranties of merchantability or fitness for a particular purpose. We are not liable for any errors contained herein or incidental or consequential damages in connection with furnishing, performance or use of this material.

No part of this document may be reproduced, transmitted, stored in a retrieval system, transcribed, or translated into any language or computer language in any form or by any means electronic, mechanical, magnetic, optical, chemical, manual or otherwise, without express written consent and authorization.

We reserve the right to make changes in product design without reservation and without notification. The material in this guide is for information only and is subject to change without notice.

All trademarks mentioned herein, registered or otherwise, are the properties of their various respective owners.

Copyright © 2014. All rights reserved.

#### **Radio Notice**

This equipment generates uses and can radiate radio frequency energy. If not installed and used in accordance with the instructions in this manual, it may cause interference to radio communications. The equipment has been tested and found to comply with the limits for a Class A computing device pursuant to EN55022 and 47 CFR, Part 2 and Part 15 of the FCC rules. These specifications are designed to provide reasonable protection against interference when operated in a commercial environment.

#### Radio and Television Interference

Operation of this equipment in a residential area can cause interference to radio or television reception. This can be determined by turning the equipment off and on. The user is encouraged to try to correct the interference by one or more of the following measures:

- Reorient the receiving antenna.
- Relocate the device with respect to the receiver.
- Move the device away from the receiver.
- Plug the device into a different outlet so that the device and the receiver are on different branch circuits.

If necessary the user may consult the manufacturer, and authorized dealer, or experienced radio/television technician for additional suggestions. The user may find the following booklet prepared by the Federal Communications Commission helpful: "How to Identify and Resolve Radio-TV Interference Problems." This booklet is available from the U.S. Government Printing Office, Washington, DC 20402 U.S.A., Stock No. 004000003454.

#### **Guidance for Printing**

- This manual is in A5 size. Please double check your printer setting before printing it out.
- When the barcodes are to be printed for programming, the use of a high-resolution laser printer is strongly suggested for the best scan result.

#### Laser Safety

The laser scanner complies with safety standard IEC 60825 -1 for a Class I laser produce. It also complies with CDRH as applicable to a Class IIa laser product. Avoid long term staring into direct laser light.

**Radiant Energy**: The laser scanner uses one low-power visible laser diodes operating at 650nm in an optical mechanical scanner resulting in less than  $3.9\mu$ W radiated power as observed through a 7mm aperture and averaged over 10 seconds.

Do not attempt to remove the protective housing of the scanner, as unscanned laser light with a peak output up to 0.8mW would be accessible inside.

**Laser Light Viewing**: The scan window is the only aperture through which laser light may be observed from this product. A failure of the scanner motor, while the laser diode continues to emit a laser beam, may cause emission levels to exceed those for safe operation. The scanner has safeguards to prevent this occurrence. If, however, a stationary laser beam is emitted, the failing scanner should be disconnected from its power source immediately.

**Adjustments**: Do not attempt any adjustments or alteration of this product. Do not remove the protective housing of the scanner. There are no user-serviceable parts inside.

**Caution**: Use of controls or adjustments or performance of procedures other than those specified herein may result in hazardous laser light exposure.

**Optical**: The use of optical instruments with this product will increase the eye hazard. Optical instruments include binoculars, magnifying glasses, and microscopes but do not include normal eye glasses worn by the user.

#### **General Handling Precautions**

- Do not dispose of the scanner in fire.
- Do not put the scanner directly in the sun or by any heat source.
- Do not use or store the scanner in a very humid place.
- Do not drop the scanner or allow it to collide violently with other objects.
- Do not take the scanner apart without authorization.

#### For CE-countries:

The Scanner is in conformity with the CE standards. Please note that an approved, CE-Marked power supply unit should be used to conform to these standards.

### **Table of Contents**

| Introduction                                                      | 1        |
|-------------------------------------------------------------------|----------|
| Safety Label                                                      | 2        |
| Scanner Components                                                | 2        |
| Maintaining the Scanner                                           | 3        |
| Connection                                                        | 4        |
| Power                                                             | 4        |
| Connecting to the Host                                            | 4        |
| Interface Cable                                                   | 4        |
| Installation                                                      | 5        |
| Mounting                                                          | 5        |
| Diagrams for Mounting                                             | 5        |
| Window Instructions                                               | 6        |
| Set Up                                                            | 7        |
| Configuring the Scanner                                           | 7        |
| Power-Up Self Test                                                | 7        |
| Scan Test                                                         | 7        |
| Controlling the Scanner from the Host                             | 8        |
| Operation                                                         | 10       |
| Visible Indicators                                                | 10       |
| Sound Indicators                                                  | 10       |
| Sleep Mode                                                        | 11       |
| Position Object Detector                                          | 11       |
| Position Scanner and Barcode Label                                | 12       |
| Read Rate Test (Standard and High Definition)                     | 14       |
| Test Button (High Definition Version only)                        | 15       |
| Performance Test Mode                                             | 15       |
| Test Mode Settings                                                | 17       |
| Troubleshooting                                                   |          |
| Snecification                                                     | 19       |
| Pin Assignment                                                    | 20       |
| Dimension                                                         | 22       |
| Scan Zone                                                         | 23       |
| Programming Guide                                                 | 25       |
| Default Parameters                                                | 26       |
| Scanner Operation                                                 | 26       |
| Interface Communication                                           | 26       |
| Symbologies                                                       | 20       |
| Data Formating                                                    | 27       |
| Program Procedure Lising Barcode Manual                           | 20       |
| Darameter Setting                                                 | 20       |
| Falaneter Setting                                                 |          |
| Interface Setting                                                 | 50       |
| Symbologies                                                       | 43<br>51 |
| Data Editing                                                      | 51       |
| Data Luitilly<br>Appendix 1: LISP Virtual COM Driver Installation | /4       |
| Appendix 2: Dercada Langth Satting                                | 79       |
| Appendix 2. Ddi Luue Lengui Setting                               | 00       |
| Appendix 4: Full ASCII Codo 20 Tabla                              | 10       |
| Appendix 4. run Asch Code sy Iddle                                |          |

## Introduction

This manual applies to the high-speed laser scan module series, including single-line laser scan module and high-density laser scan module. Different models share similar setting while differ in hardware and operations.

This series is small-in-size, light-in-weight, durable-in-structure and fast-in-reading, an overwhelming scan module in the industrial market.

With high-speed laser scan engine embedded, it offers a reading rate of 500 scans per second. Its hardware decode technology provides real-time decoding that effectively shortens customers' transaction time, the optimized choice to meet fast-reading requirement.

It is featured with "sleep mode" in which the laser and the motor would be switched off sequentially in order to minimize electricity consumption and prolong product life. Additionally, it automatically reads barcodes approaching the scan window, which means it is not necessary to push any button to proceed scanning.

This fixed position scanner works perfectly inside retailing price-checking machines, kiosks, medical devices and etc., aiming to provide easy-to-use and reliable user experience.

- Superior optical performance
- Good read LED indicator and tone programmable beeper
- Built-in decoder allowing automatic recognition of most barcode symbologies
- Programmable operation settings to cater to user's preference
- Simplified command programmable via RS-232C interface
- IR sensing for quick scanner wake up when scanner enters sleep mode

### **Unpacking the Scanner**

The laser scan module package should contain:

- 1ea. Laser scan module with attached interface cable
- 1ea. 5V power adapter (model depending on electrical requirements)
- 1ea. User's Manual (in hardcopy or CD)

Please contact your dealer if there is any damaged or missing item.

### Safety Label

The Scanner complies with safety standard IEC60825-1 for a class I laser product. It also complies with U.S21CFR1040 as applicable to a class IIa laser product. Avoid direct long-term viewing at the laser light.

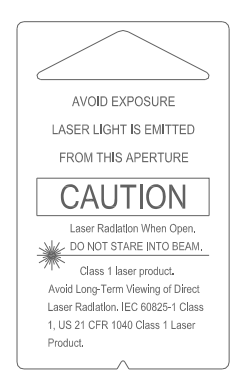

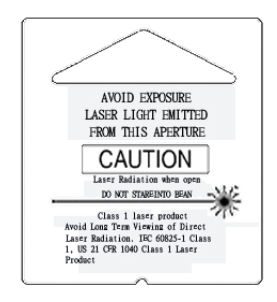

Caution label for high density version

Caution label for standard version

This equipment generates uses and can radiate radio frequency energy. If not installed and used in accordance with the instructions in this manual, it may cause interference to radio communications. The equipment has been tested and found to comply with the limits for a Class A computing device pursuant to EN55022 and 47 CFR, part2 and Part 15 of FCC Rules. These specifications are designed to provide reasonable protection against interference when operated in a commercial environment.

### **Scanner Components**

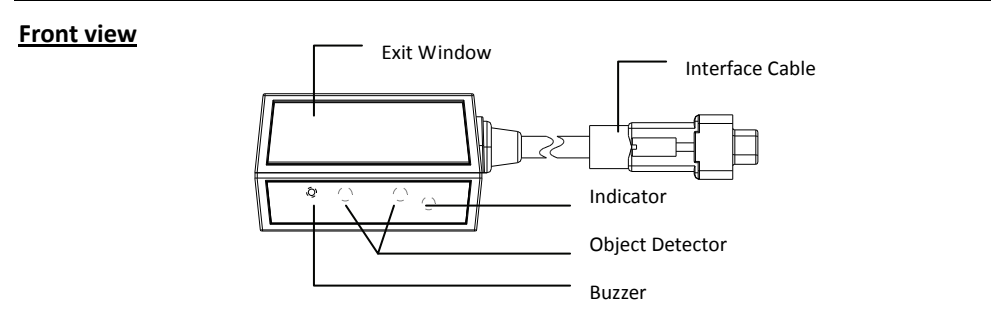

#### **Bottom view**

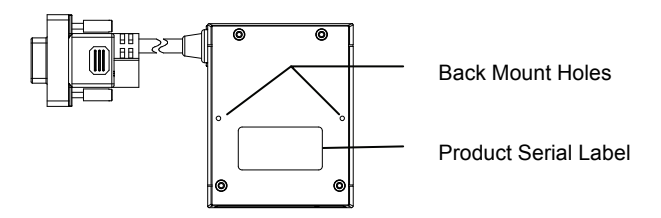

| Description          | Function                                                              |  |
|----------------------|-----------------------------------------------------------------------|--|
| Exit Window          | Reads barcodes                                                        |  |
| LED Indicator        | When power is on, LED turns Red; for a good read, green light blinks. |  |
| Interface Cable      | For interface communication and power supply.                         |  |
| Product Serial Label | Contents the model name and serial NO.                                |  |
|                      | Please do not remove.                                                 |  |
| Beeper               | A single tone beeps indication.                                       |  |
| Object Detector      | Trigger and wake up scanner when                                      |  |
|                      | presenting barcode in its range                                       |  |
| Back Mount Hole      | To fix the scanner to your host                                       |  |
|                      | instrument.                                                           |  |

### **Maintaining the Scanner**

The scanner is designed for long-term trouble-free operation and rarely requires any maintenance. Only an occasional cleaning of the scanner window is necessary in order to remove dirt and fingerprints. It can be cleaned while the scanner is running.

When cleaning the scan window, wipe the scan window with a soft lint-free cloth and a non-abrasive cleaner to avoid scratching and damaging the scan window. Do not spray water or cleaning liquid directly into the window.

If the scanner's housing needs cleaning, use a mild cleaning agent that does not contain strong oxidizing chemicals; otherwise the exterior may be damaged.

## Connection

### Power

The scanner requires a minimum of 210mA at 5 V DC power. The interface cable that comes with the scanner supports both direct power (where the scanner takes power from the host machine) and external power (that's what the supplied power adapter is for). A sufficiently robust host system can support a scanner successfully without external power; a host system with a barely adequate power supply may produce erratic performance (either of the host system itself, or of the scanner, or both) when a scanner is attached. Unless you are sure your host system can handle the load, it is recommended that you use the supplied power adapter. In most cases, external power is not required for keyboard and USB interface. When an external adapter is connected, the scanner does not take power from the host.

The scanner turns on when power is supplied, and turns off when power is removed. There is no on/off switch on the scanner itself.

Use only an AC/DC power adapter approved for the scanner. Use of other power supplies may cause damage to the product, and void the factory warranty.

### **Connecting to the Host**

The power link interface cable comes with different host-end connectors, depending on the host. Follow the steps below to connect the interface cable to the host.

- 1. Make sure that the power of the host system is off.
- 2. Plug the host end of the interface cable to the appropriate connector on the host system.
- 3. For those cases where external power is used, plug the external AC power adapter into the jack on the interface cable.
- 4. Turn on the host system.

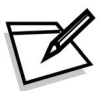

The scanner will light up for 3 seconds after turned on in case it is accidentally set to be in the trigger mode and needs re-set.

### **Interface Cable**

The interface cable comes with different host-end connectors, depending on the host. There are 3 standard types of interface connection that this device supports:

- (a) Keyboard wedge
- (b) RS-232 interface
- (c) USB interface (supporting HID USB and virtual COM USB)

The interface cable is not field-replaceable and unauthorized change to hardware may void warranty. For cable replacements please contact your distributor.

## Installation

### Mounting

The scanner has reserved mounting holes for permanent fixture to a surface or integration into your specifically-designed equipment. Use mounting holes on the bottom of the scanner to mount the scanner onto the desired position. Scan performance will not be affected by the mounting direction of the scanner.

The scanner should be installed in a location away from direct sunlight; high levels of ambient light reduce scanner effectiveness. The air temperature around the scanner must not exceed 40°C (104°F).

### **Diagrams for Mounting**

There are two back mount holes at the bottom of the scanner, which allows easily mounting the scanner onto the host instrument with only two screws.

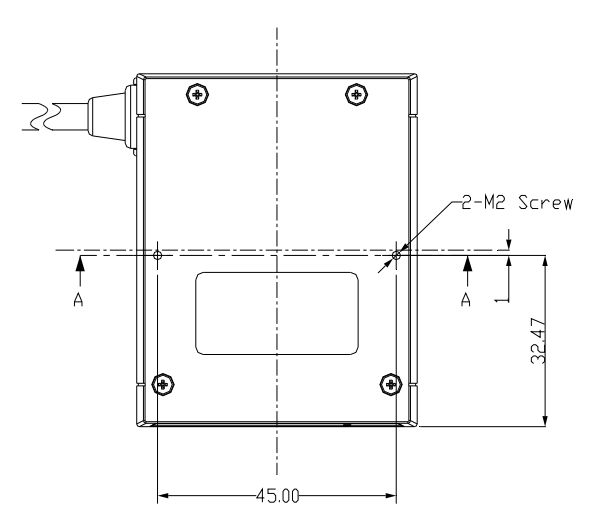

Screw Size:M2 x 0.4 x 6 mm

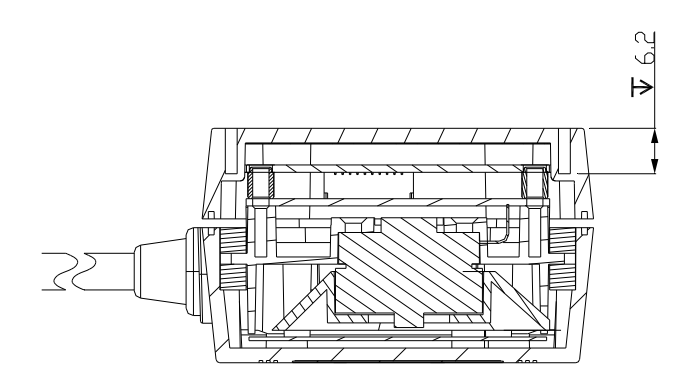

To correctly mount the scanner onto the host device, follow the steps below:

- 1. Locate the device in a dry position to avoid direct sunlight, bright or laser light from other source.
- 2. Before mounting, ensure sufficient clearance at the rear of the scanner to allow for the connector and cable
- 3. Use the measurements provided in the figure to locate centers of mounting holes and drill two 2.2mm holes.
- 4. Secure scanner with two M2x0.4-6mm screws.

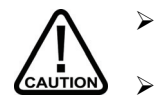

- Do not allow the mounting screws to penetrate the scanner case more than 0.235in (6mm) or damage to the scanner may result.
- To prevent twisting or distorting the scanner housing, ensure that the mounting surface or bracket is flat.

### Window Instructions

It is **not** recommended to place an additional exit window in front of this scanner. The addition of the exit window can reduce the working range of the scanner due to signal loss. However, when such a window is required for application, please contact your local agency or manufacturers.

## Set Up

### **Configuring the Scanner**

This manual includes a programming section which may be used to set a number of parameters on the scanner: communication interface type, sleep mode timing, same-code delay time, barcode symbologies, and more advanced settings like setting headers and trailers.

The settings are to be stored in non-volatile memory and are preserved even when the scanner is powered down. Individual parameters may be set at any time without affecting the other parameters.

In addition, the scanner can be configured by serial programming. This allows end-users to send a series of commands using the serial port of the host system. There are some basic commands in the "Controlling the Scanner from the Host" section. For more information, please contact your distributor.

### **Power-Up Self Test**

The scanner would automatically run the self-test when the power is supplied. It is to verify that the scanner and interface are functioning properly and takes only seconds. The unit would give four beeps in series to indicate that the scanner passed self-test; red LED would light on afterwards. It the scanner fails the self-test, both the green and red LED would light on; a continuous beeping may also be heard.

### Scan Test

Follow the steps below to ensure that your scanner can work well with your host system.

- 1. With the scanner running (red LED lights) and the host system on, try to scan several known-good barcodes.
- 2. Check the results on the host screen. If the scanner is reading okay, it is likely that no further setup is necessary.
- 3. If the host screen does not show the expected scans, go to the Parameter Setting section below.

### **Controlling the Scanner from the Host**

The scanner can be controlled from the host system via RS-232C interface. Controlling can be accomplished by transmitting the following single byte commands to the scanner.

#### **Default Settings**

The default settings of the commands are as follows:

| ASCII Code | Function                   | Byte is Also Called:           |
|------------|----------------------------|--------------------------------|
| 0E Hex     | enable (resumes disable)   | Shift Out or <ctrl-n></ctrl-n> |
| 0F Hex     | disable                    | Shift In or <ctrl-o></ctrl-o>  |
| 05 Hex     | power-up re-initialization | ENQ or <ctrl-e></ctrl-e>       |
| 12 Hex     | sleep                      | DC2 <ctrl-r></ctrl-r>          |
| 14 Hex     | wake up (resumes sleep)    | DC4 <ctrl-t></ctrl-t>          |

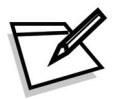

When the scanner is disabled, the motor of the scanner will stay on until the scanner goes into sleep mode.

#### Trigger Command Format (Only for RS-232C and USB-Virtual COM Port)

| Level Trigger Command     |                                                                                                    |  |  |
|---------------------------|----------------------------------------------------------------------------------------------------|--|--|
| Command                   | Description                                                                                                    |  |  |
| <esc>A0<cr></cr></esc>    | <ul> <li>When the scanner receives this command, the CCD/laser would light up and start scanning barcodes entering its scan filed.</li> <li>The light would be switched off when the scanner receives a trigger off command.</li> </ul>                                                                                                    |  |  |
| Edge Trigger Command      |                                                                                                    |  |  |
| Command                   | Description                                                                                                    |  |  |
| <esc>A0.mm<cr></cr></esc> | <ul> <li>When the scanner receives this command, the CCD/laser would light up and start scanning barcodes entering its scan field.</li> <li>The light would remain on until the scanner reads a barcode or until "mm" period is over (mm=01~60, unit: second).</li> <li>The edge trigger command is not controlled by the trigger off command.</li> </ul> |  |  |

| <esc>A2<cr></cr></esc>    | <ul> <li>When the scanner receives this command, the CCD/laser light would light up and remain on but the device can only scan once.</li> <li>The light would be switched off when the scanner receives a trigger off command.</li> </ul>                                                                             |  |
|---------------------------|----------------------------------------------------------------------------------------------------|--|
| <esc>A2.mm<cr></cr></esc> | <ul> <li>When the scanner receives this command, the CCD/laser light would light up and remain on until "mm" period is over.</li> <li>If the scanner read a barcode before "mm" period is over, the light-off countdown would re-start.</li> <li>The scanner is not controlled by the trigger off command.</li> </ul> |  |
|                           | Trigger Off Command                                                                                                    |  |
| Command                   | Description                                                                                                    |  |
| <esc>A1<cr></cr></esc>    | <ul> <li>The CCD/laser light would be switched off when the<br/>scanner receives a trigger off command.</li> </ul>                                                                                                    |  |

Example:

- Sending <ESC> "A0" <CR> (0x1b 0x41 0x30 0x0d) to scan module will activate the module for scanning.
- Sending <ESC> "A1" <CR> (0x1b 0x41 0x31 0x0d) to scan module will turn off the scan.

## Operation

### **Visible Indicators**

| LED Status                         | LED Indication                                                                                                    |  |
|------------------------------------|----------------------------------------------------------------------------------------------------|--|
| Red and Green LED<br>are off       | <ol> <li>Power off.</li> <li>Scanner set up as Trigger mode or IR Trigger mode.</li> </ol>                                                                        |  |
| Steady Red                         | The red LED is on when the laser is active. The red LED will be lit up until the laser is deactivated.                                                            |  |
| Single Green                       | A barcode has been successfully decoded.                                                                                                    |  |
| Steady Green                       | <ol> <li>A barcode has been successfully decoded, but the object<br/>is not removed from the scan window.</li> <li>The scanner is in programming mode.</li> </ol> |  |
| Steady Yellow                      | The scanner has a motor or laser failure. A beep sound is to be heard along with a motor failure occurs. Return the unit for repair.                              |  |
| Alternate Red and<br>Green Flashes | The scanner detects a power failure. Please check whether the power is properly connected.                                                                        |  |

### **Sound Indicators**

The scanner provides audible feedback when it is in operation. The beeps indicate the status of the scanner.

| Веер                   | Indication                                                      |  |
|------------------------|-----------------------------------------------------------------|--|
| One Beep               | A barcode has been successfully decoded.                        |  |
| Three Consequent Beeps | The scanner has passed the self-test and is operating properly. |  |
| Two Consequent Beeps   | The scanner is in programming mode.                             |  |
| Continuous Beep Tone   | This is a failure indication. Return the unit for repair.       |  |

### Sleep Mode

After the scanner has been inactive for a specific length of time, the laser and the motor would automatically turn off and the scanner would enter the sleep mode. The blue LED would blink as indication.

It takes 2 steps to enter the sleep mode. The first step is the laser switching off after 10 minutes; the second step is the motor switching off after 30 minutes. The time period is programmable. Please see the Sleep Mode section on the Programming Guide for more details.

To wake up the scanner, simply place an item in front of the motion detecting area and move back and forth or left and right.

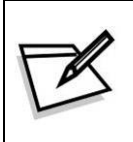

The scanner includes a motion detector that detects activity in front of the scan window. The detecting distance is about 10-20cm from the scan window while in condition with effectiveness of environment lights. The detecting distance is also programmable.

### **Position Object Detector**

Laser is off when the scanner is in the IR trigger mode. The scanner would automatically activate the laser and decodes when there is an object presented in the scanning range. But for the same barcode, the barcode can not read two times in a roll. The scanner reads only after the barcode is removed over "same code delay" duration and re-enter the range. (For the setting of same code delay duration time, please refer to the Programming Guide section.)

The laser will be switched off automatically if no barcode is present for more than 10 seconds. A red light will flash under this circumstance and laser will be turned off until the next detection.

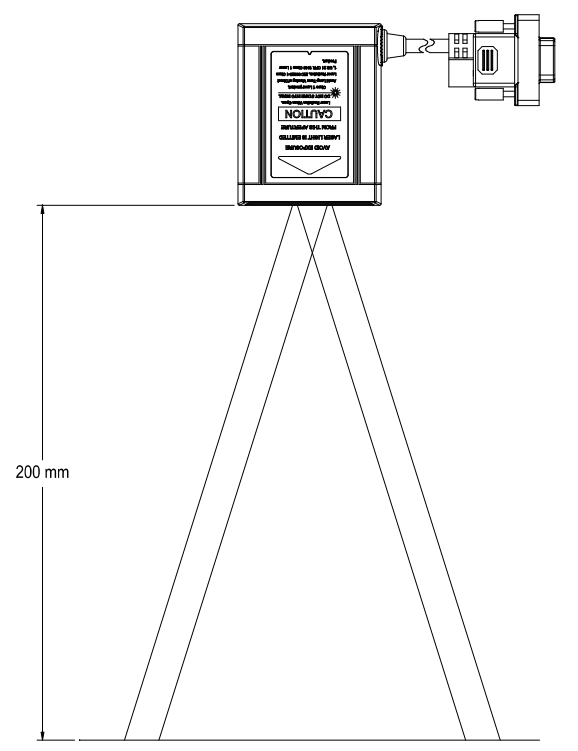

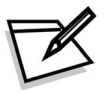

Avoid putting objects in front of a reflective background for it might affect the correctness of this function.

### **Position Scanner and Barcode Label**

Before testing the read rate and get its best performance, you will need to position the scanner and label in a manner that matches as nearly as possible the actual conditions of your application. The following points need to be noticed when mounting the scanner:

- (1) Avoid straight sunlight or any other bright light source illuminating.
- (2) When placing the barcode label, one must be careful not to over tilt, skew and/or pitch the barcode. (Refer to the drawing below)

#### **USER'S MANUAL**

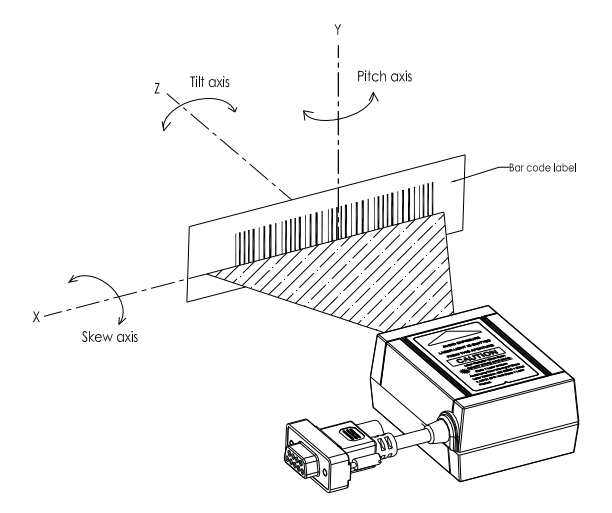

- (3) Avoid putting the scanner in a specular reflection position. If the angle between the scanner and the barcode is between a specular reflection, the laser light will reflect straight back on the scanner and the internal sensor will be unable to read any barcodes.
- (4) The barcode must be placed within the effective depth of field (D.O.F.) area. The so-called "Depth of Field" is the effective barcode reading distance for the scanner. It works like a camera. If the object is placed within the focal range, the image would appear clearly; if the object is outside the focal range, the image would be blurred. The D.O.F. of a scanner is determined by the quality and density of barcodes. Usually for barcodes of shorter length or higher density, the depth of field is shorter. Moreover, it is better to avoid using depth of field extremes range. This will prevent moving the barcode often and it easily could be move away from the reading range.

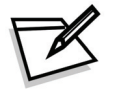

For the best placing position, please refer to the Decode Depth of Field drawing on the next page.

### **Read Rate Test (Standard and High Definition)**

The read rate test can help in determining the optimum position of the scanner. In this test the scanner continuous to scan and decode a barcode for 500 times and then calculates the number of those scans that resulted in a good decode. This number, expressed as a percentage, will be transmitted to the host.

As the factory default, over 93% good decode will get a short beeper sound; under 93% will get 3 series beeper sound.

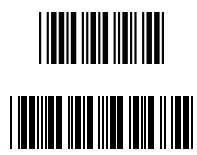

Start the read rate test

Perform the read rate test Read rate = 93%

Host data display example:

(Barcode type: code 39. Barcode value: 12345)

12345 93% OK Code 39

or

12345 80% BAD Code 39

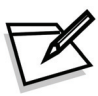

If the scanner is powered off or reset, the read rate test will not retain and will need to be set up again.

### Test Button (High Definition Version only)

Press the "Test Button" on top of the scan module to enter the scan performance test mode.

### **Performance Test Mode**

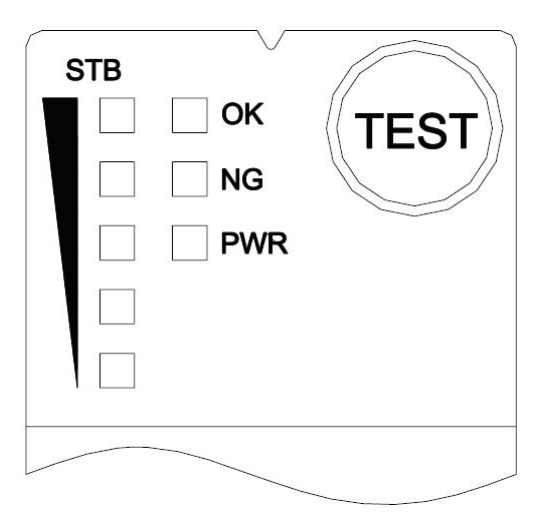

- The STB (Scan Test Button) LED indicates 5 levels of scan rates from 20% to 100%
- OK LED indicates a good read when scanning a barcode
- NG LED indicates a reading error when scanning a barcode
- PWR LED indicates the power status and is always on when the module is turned on

#### USER'S MANUAL

To enter into scan performance test mode:

- 1. Press and hold the "Test" button for more than 1 second. The STB LED indicators will flash one time and you will hear one short beep sound. This indicates that the module has successfully entered the test mode.
- 2. Place the barcode label within its scan range to get the best scan performance result.

The result is indicated with LED lights with different read rate as below:

| Read Rate % | Level 1 | Level 2 | Level 3 | Level 4 | Level 5 |
|-------------|---------|---------|---------|---------|---------|
| 20%         | Off     | Off     | Off     | Off     | On      |
| 40%         | Off     | Off     | Off     | On      | On      |
| 60%         | Off     | Off     | On      | On      | On      |
| 80%         | Off     | On      | On      | On      | On      |
| 100%        | On      | On      | On      | On      | On      |

Press the "Test" button once to exit the scan performance test mode and return to its original setting.

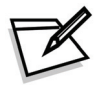

Laser remains on for 3 seconds every time you turn on the module. You may only use the laser beam to scan the "Start Of Configuration" barcode to configure your module.

### **Test Mode Settings**

The "Test" button and the performance test settings can be configured using the following set-up barcodes:

\*Default values are highlighted in gray background.

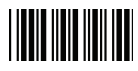

Start Of Configuration

|                  | Performance Test Mode Beeper Selection |                                                         |  |
|------------------|----------------------------------------|---------------------------------------------------------|--|
| Barcode<br>Value | Barcode Label                          | Description                                             |  |
| LB13             |                                        | Beeper disable<br>-Beeper disabled in performance test. |  |
| LB14             |                                        | Beeper enable<br>-Beeper enabled in performance test.   |  |

#### Performance Test Mode Data Transmission

| Barcode<br>Value | Barcode Label | Description                                                                                 |
|------------------|---------------|---------------------------------------------------------------------------------------------|
| LB15             |               | Data transmission disable in performance test<br>-Data not transmitted in performance test. |
| LB16             |               | Data transmission enable in performance test<br>-Data is transmitted in performance test.   |

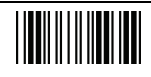

End Of Configuration

## Troubleshooting

| Problem                                                                            | Possible Cause                                                                                                    | Solution                                                                                                    |
|------------------------------------------------------------------------------------|----------------------------------------------------------------------------------------------------|----------------------------------------------------------------------------------------------------|
| The scanner has no<br>reaction; no LED,<br>beeps, or laser                         | The power is not ON.                                                                                                    | Check your power and connection.                                                                                     |
| The scanner is<br>functioning but it is not<br>decoding.                           | The label of the barcode<br>might be disabled.<br>The number of characters of<br>the barcode label does not<br>match the initial setting. | Enable the barcode type<br>from the programming<br>guide.<br>Adjust the label length<br>setting of the barcode type. |
| When using the KBW<br>interface, the data<br>transmission is slower<br>than usual. | The system is not<br>compatible with the<br>international ALT method.                                                                     | Under properties, select the<br>language property that is<br>suitable for your keyboard.                             |
| A barcode is read but<br>not accepted by the<br>host device.                       | Either a wrong interface is selected or the interface is incorrectly set.                                                                 | Check the interface, cable used and its settings.                                                                    |
| Alternating red and green flashes                                                  | There is a power failure in this scanner.                                                                                                 | Check and see if the power is properly connected.                                                                    |
| Steady Yellow<br>(red/green) LED                                                   | There is a laser failure in the scanner.                                                                                                  | Immediately power off the scanner and return the unit for repair.                                                    |
| Characters are being dropped.                                                      | The delay time in the inter-<br>character needs to be<br>increased.                                                                       | Adjust the character delay<br>time. Please refer to<br>programming guide on p.27.                                    |

## Specification

#### **Electrical Characteristics**

| Specification     | Value         |
|-------------------|---------------|
| Power Consumption | 1050m watts   |
| Input Voltage     | 5VDC±10%      |
| Operating Current | 210mA typical |

#### **Environmental Conditions**

| Specification           | Value                                                                                                    |
|-------------------------|----------------------------------------------------------------------------------------------------|
| Operating Temperature   | $0^{\circ}\mathrm{C}~\sim~40^{\circ}\mathrm{C}$ (32 $^{\circ}\mathrm{F}~\sim~104^{\circ}\mathrm{F}$ )      |
| Storing Temperature     | -20 $^\circ\mathrm{C}$ $\sim$ 60 $^\circ\mathrm{C}$ (-4 $^\circ\mathrm{F}$ $\sim$ 140 $^\circ\mathrm{F}$ ) |
| Operating Humidity      | 5% $\sim$ 90% (no dewing allowed)                                                                          |
| Resistance to Static    | Air: 10 KV                                                                                                 |
| Electricity             | Contact: 8 kV                                                                                              |
|                         | (Test conditions : Subject to IEC1000-4-2. 150 pF.                                                         |
|                         | 330 Ω)                                                                                                    |
| Ambient Light Rejection | 4,500 Lux (fluorescence)                                                                                   |

#### **Optical Devise**

| Specification      | Value                             |  |
|--------------------|-----------------------------------|--|
| Light Source       | 650nm visible laser diode.        |  |
| Scan Pattern       | Single Line Scan                  |  |
| Pitch Angle        | ±75°                              |  |
| Skew Angle         | ±65°                              |  |
| Roll Angle         | ±40°                              |  |
| Depth of Field     | 45mm~210mm (Standard Version)     |  |
| (UPC/EAN 100%,     | 50mm~150mm (High Density Version) |  |
| PCS=90%)           |                                   |  |
| Scan Rate          | 500 scans/sec                     |  |
| PCS Value          | 30%@ UPC/EAN,100%                 |  |
| Minimum Bar Width  | 5 mil (Standard Version)          |  |
| (Code 39, PCS=90%) | 3 mil (High Density Version)      |  |

#### <u>Safety</u>

| Specification  | Value                                          |  |
|----------------|------------------------------------------------|--|
| Laser Safety   | CDRH class IIa, IEC 60825 class1               |  |
| EMC Compliance | CE EN55022, B, FCC part 15 Class A, VCCI, BSMI |  |

## **Pin Assignment**

**Scanner** 

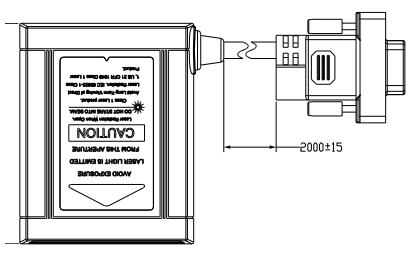

| PIN-OUT CONFIGURATION |         |   |          |
|-----------------------|---------|---|----------|
| 1                     | +5V     | 2 | RTS      |
| З                     | СТЅ     | 4 | тх       |
| 5                     | RX      | 6 | KB_DATA  |
| 7                     | PC_CLK  | 0 | READ_OUT |
| 8                     | PC_DATA | 0 | KB_CLK   |
| 10                    | GND     | 3 | TRIGGER  |

Keyboard Wedge Interface

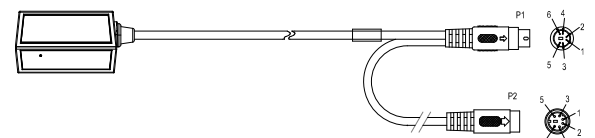

| PIN-OUT CONFIGURATION    |          |   |            |
|--------------------------|----------|---|------------|
| MINI DIN (M) MINI DIN(F) |          |   | INI DIN(F) |
| 1                        | PC Data  | 1 | KB Data    |
| 2                        | N.C.     | 2 | N.C.       |
| 3                        | GND      | 3 | GND        |
| 4                        | +5V      | 4 | +5V        |
| 5                        | PC Clock | 5 | KB Clock   |
| 6                        | N.C.     | 6 | N.C.       |

#### RS-232 Interface – DTE Pin-out

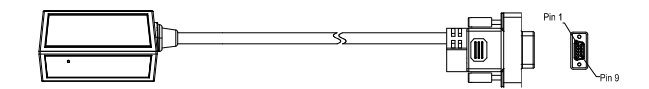

| PIN-OUT CONFIGURATION |           |  |
|-----------------------|-----------|--|
| DB9(F)                | FUNCTION  |  |
| 2                     | ТХ        |  |
| 3                     | RX        |  |
| 7                     | CTS       |  |
| 8                     | RTS       |  |
| 5                     | GND       |  |
| 9                     | +5V Input |  |

#### USB Interface

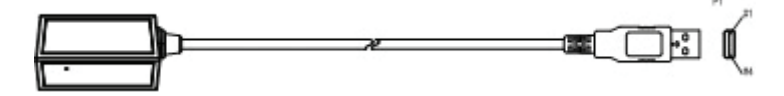

| PIN-OUT CONFIGURATION |           |  |
|-----------------------|-----------|--|
| USB TYPE A            | Franctica |  |
| Connector             | Function  |  |
| 1                     | VCC       |  |
| 2                     | D-        |  |
| 3                     | D+        |  |
| 4                     | VSS       |  |

## Dimension

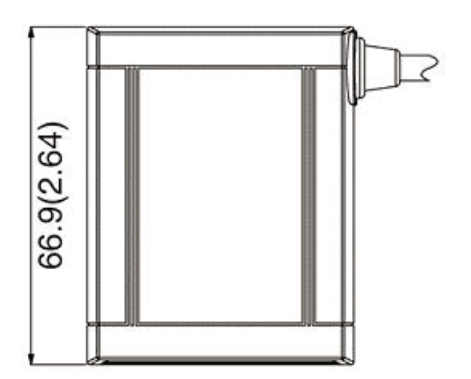

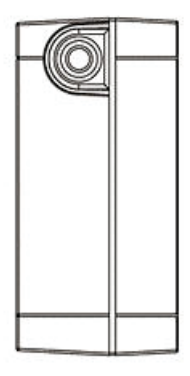

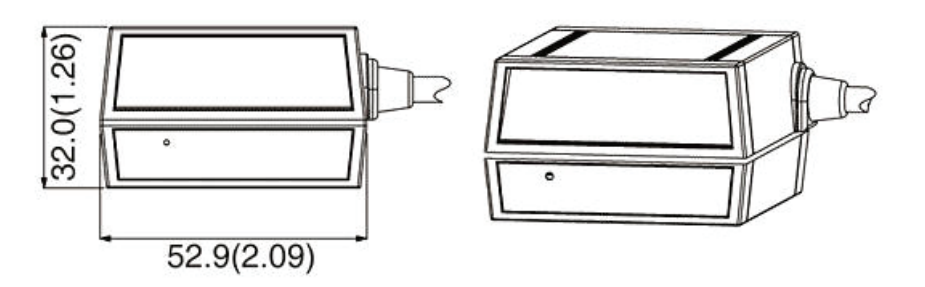

Unit: mm(inch)

## Scan Zone

### **High Density Version**

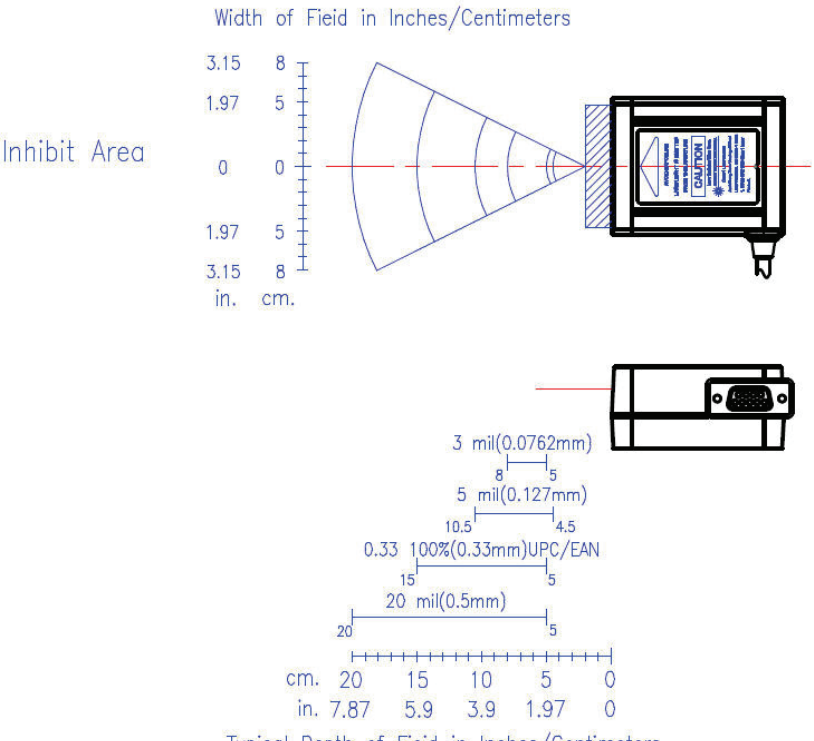

Typical Depth of Fieid in Inches/Centimeters

#### **Standard Version**

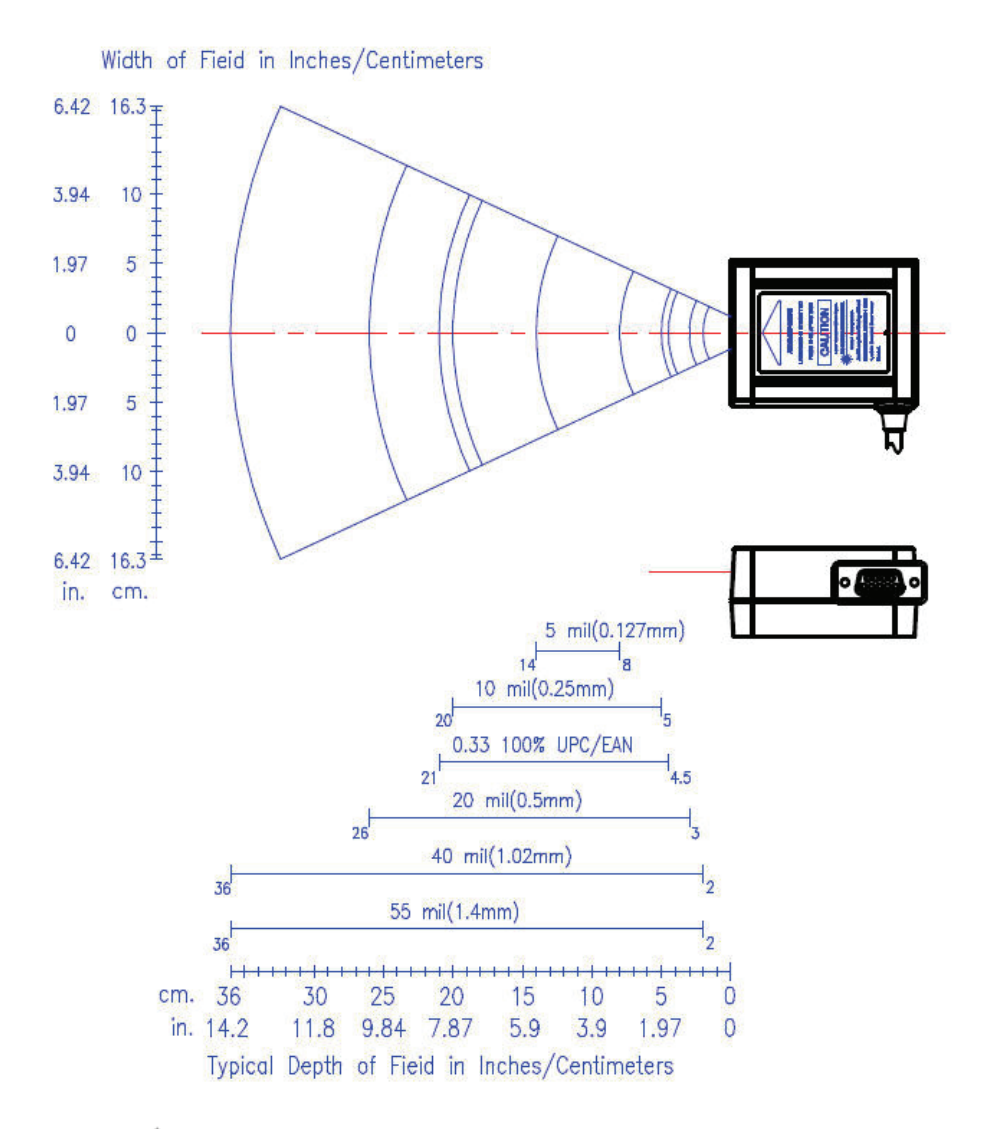

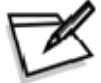

Near ranges on lower density barcodes (not specified) are dependent upon the width of the barcode and scan angle.

## **Programming Guide**

Scanning a series of programming barcode labels can configure the series scanners. This allows decoding options and interface protocols to be tailored to a specific application. The configuration is stored in non-volatile memory and will not be lost after switched off.

The scanner must be properly powered before programming. For RS-232C type scanners, an external power adapter must be used to supply DC power to the scanner. If a keyboard emulation type scanner is used with an IBM PC/XT/ AT, PS/2 or any fully compatible computers, power will be drawn from the key- board port. No external power adapter is required. If keyboard emulation type scanner is used with any other non IBM PC compatible computers, an external power adapter may be needed.

During the programming mode, the laser scanner will acknowledge a good and valid reading with a short beep. It will give long beeps for an invalid or bad reading.

#### **Programming Options**

Programmable options are divided into four groups. The first group includes the options of the general behavior of the laser scanner and various scan function settings. The second group governs interface operation of RS-232C, keyboard emulation, USB and wand emulation. The third group sets the decoding parameters for each barcode symbology. The last group determines the formats of the barcodes you scan.

#### **Default Parameters**

This table shows the default settings of all the programmable parameters. By scanning the "Reset" programming label, the default settings will be restored and the laser scanner will enter programming mode.

#### **Quality Barcode Labels**

The quality of the barcode label can affect the scanning performance. Poor-quality labels are difficult to decode and may result in non-reads or misreads. The barcode label should be printed to specifications. This means that the bars are printed within spec, with the correct widths, no ink spread, crisps edges and no voids. There should be a sufficient quiet zone on both ends of the barcode label. For best results, the label paper or label stock should have a matte finish to diffuse light. The print contrast signal should also be as high as practical.

### **Default Parameters**

This table gives the default settings of all the programmable parameters. The default settings would be restored whenever the laser scanner reads the "Reset" programming label in programming mode. If you wish to change any setting, scan the appropriate barcodes below.

### **Scanner Operation**

| Parameter                         | Default  |
|-----------------------------------|----------|
| Same code delay                   | Infinite |
| Beeping frequency                 | Medium   |
| Beeping duration                  | 50msec   |
| LED/Beep before data transmission | On       |
| Auto Scan Mode                    | Enable   |
| Power save                        | Off      |
| Header and trailer                | None     |
| Inter message delay               | None     |
| Inter character delay             | None     |

### Interface Communication

| Parameter                | Default            |  |
|--------------------------|--------------------|--|
| RS-232 Interface         |                    |  |
| Baud rate                | 9600               |  |
| Parity                   | none               |  |
| Data Bits                | 8                  |  |
| Stop Bit                 | 1                  |  |
| RTS/CTS                  | off                |  |
| Terminator               | <cr><lf></lf></cr> |  |
| Keyboard Wedge Interface |                    |  |
| Terminal Type            | PC/AT              |  |
| Keyboard                 | US keyboard        |  |
| Terminator               | Enter              |  |
| USB Interface            |                    |  |
| Terminator type          | Enter              |  |
| Code mode                | Scan code          |  |
| Keyboard                 | US keyboard        |  |
| Wand Emulation           |                    |  |
| Wand emulation speed     | Normal             |  |
| Data output              | Black=high         |  |

### Symbologies

| Parameter                            | Default |  |
|--------------------------------------|---------|--|
| Decoder Selection                    |         |  |
| EAN/UPC                              | Enable  |  |
| Code 39                              | Enable  |  |
| Code 32                              | Disable |  |
| Codabar                              | Disable |  |
| ITF 2 of 5                           | Enable  |  |
| MSI                                  | Disable |  |
| Chinese Post Code                    | Disable |  |
| Code 93                              | Enable  |  |
| Code 128                             | Enable  |  |
| EAN-128                              | Disable |  |
| Telepen                              | Disable |  |
| Code 11                              | Disable |  |
| Standard 2 of 5                      | Disable |  |
| Industrial 2 of 5                    | Disable |  |
| Matrix 2 of 5                        | Disable |  |
| GS1 DataBar                          | Disable |  |
| Code Identifiers                     | ·       |  |
| Identifier code as factory standard  | Disable |  |
| Identifier code as AIM standard      | Disable |  |
| Code 39 identifier code              | M       |  |
| ITF 2 of 5 identifier code           | I       |  |
| Chinese post code identifier code    | Н       |  |
| UPC-A identifier code                | A       |  |
| UPC-E identifier code                | E       |  |
| EAN-13 identifier code               | F       |  |
| EAN-8 identifier code                | FF      |  |
| Codabar identifier code              | N       |  |
| Code 128 identifier code             | К       |  |
| Code 93 identifier code              | L       |  |
| MSI identifier code                  | Р       |  |
| Code 11 identifier code              | 0       |  |
| Standard 2 of 5 identifier code      | S       |  |
| Industrial 2 of 5 identifier code    | D       |  |
| Matrix 2 of 5 identifier code        | G       |  |
| GS1 DataBar identifier code          | RS      |  |
| GS1 DataBar Limited identifier code  | RL      |  |
| GS1 DataBar Expanded identifier code | RX      |  |

#### USER'S MANUAL

| Barcode Length       |         |    |  |
|----------------------|---------|----|--|
| Codabar              | maximum | 32 |  |
| Code 11              |         |    |  |
| Standard 2 of 5      | minimum | 6  |  |
| Industrial 2 of 5    | mmmum   |    |  |
| Matrix 2 of 5        |         |    |  |
| Code 39              | maximum | 62 |  |
| Code 93              | minimum | 3  |  |
| Code 128             |         | 5  |  |
| Chinese Post Code    | maximum | 16 |  |
|                      | minimum | 10 |  |
| MSI<br>ITF 2 of 5    | maximum | 32 |  |
|                      | minimum | 4  |  |
| GS1 DataBar          | maximum | 14 |  |
| GS1 DataBar Limited  | minimum | 14 |  |
| GS1 DataBar Expanded | maximum | 48 |  |
|                      | minimum | 6  |  |

### **Data Formating**

| Code              | Message Format                             |
|-------------------|--------------------------------------------|
| EAN-13            | D1 D2 D3 D4 D5 D6 D7 D8 D9 D10 D11 D12 D13 |
| EAN-8             | D1 D2 D3 D4 D5 D6 D7 D8                    |
| UPC-A             | D1 D2 D3 D4 D5 D6 D7 D8 D9 D10 D11 D12     |
| UPC-E             | D1 D2 D3 D4 D5 D6 D7 D8                    |
| Code 128          | D1-Dx (default 3~62)                       |
| EAN-128           | C1 D1-Dx (default 3~62)                    |
| Code 39           | D1-Dx (default 3~62)                       |
| Codabar           | D1-Dx (default 6~32)                       |
| ITF 2 of 5        | D1-Dx (default 6~32)                       |
| Chinese Post Code | D1-Dx (default 8~32)                       |
| Code 93           | D1-Dx (default 3~32)                       |
| MSI               | D1-Dx (default 6~32)                       |

### **Program Procedure Using Barcode Manual**

Below is the programming procedure by using barcodes in this guide.

- 1. Power up the scanner.
- 2. Scan the **Start of Configuration** barcode.
- 3. Scan the barcode for the desired feature. Multiple features can be enabled/disabled before scanning the **End of Configuration** barcode.
- 4. Scan the **End of Configuration** barcode and save the new configuration.
- 5. To give up a configuration change, power off the scanner before scanning the **End of Configuration** barcode or scan the **Abort** barcode.
- 6. For some parameter setting, such as barcode length and identifier code, it is required to scan the **Set** barcode to save the configuration.

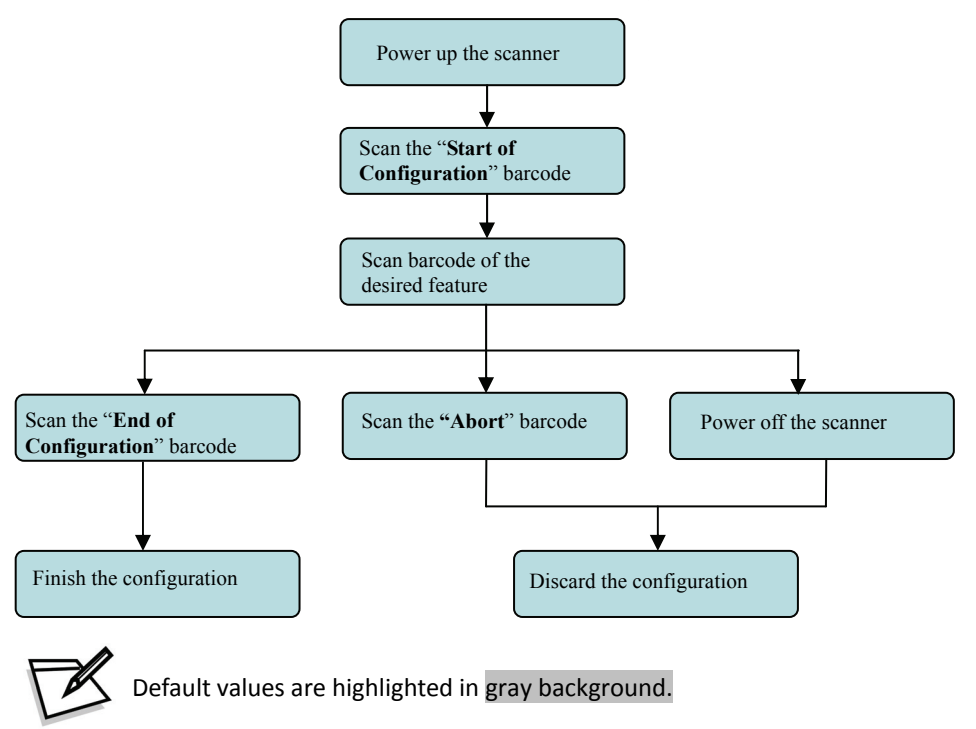

### **Parameter Setting**

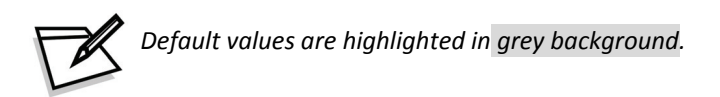

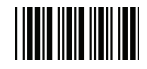

Start Of Configuration

### **Scanner Operation**

#### **1** System Function Setting

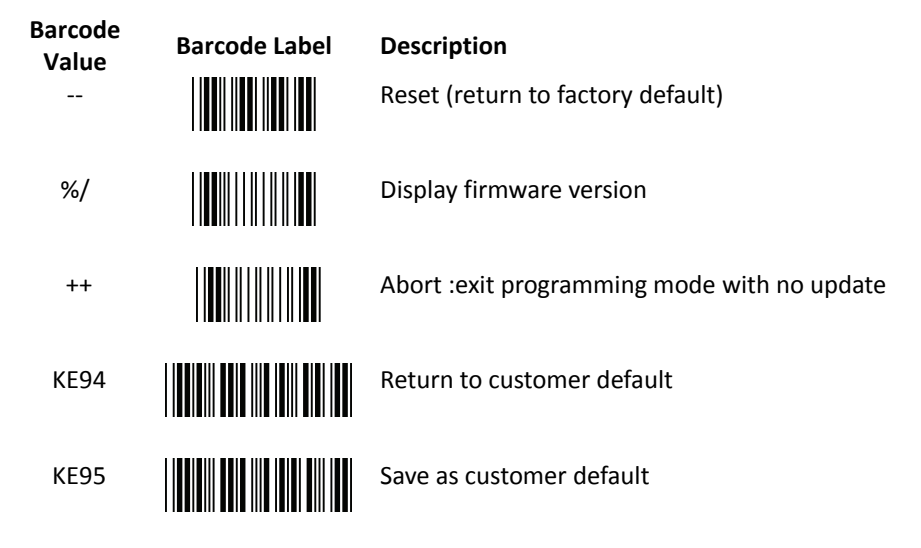

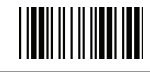

End Of Configuration
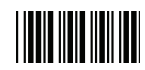

# 2 Interface Setting

| Barcode<br>Value | Barcode Label | Description                                                                                                    |
|------------------|---------------|----------------------------------------------------------------------------------------------------|
| KE97             |               | Return to USB default                                                                                                    |
| KE99             |               | Return to RS-232 default                                                                                                    |
| KE87             |               | Enable USB virtual COM<br>(Virtual COM driver required. For installation steps refer to<br>Appendix 1.)                                                                |
| KE01             |               | Enable IBM PC/AT/PS/2 Keyboard emulation                                                                                                    |
| KE05             |               | Enable stand-alone keyboard<br>(Required no keyboard or key simulator. Only available for special<br>firmware version.)                                                |
| KE98             |               | Enable wand emulation<br>(Only available for special firmware version.)                                                                                                |
| KE77             |               | Enable OPOS/JPOS<br>(Available for USB interface only and requires driver. For RS-232<br>interface, the scanner needs reset and identifier code has to be<br>enabled.) |

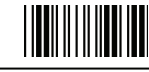

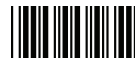

#### **3** Scan Function Setting

# **Standard Operation**

Barcode Value

SM07

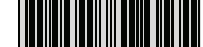

Barcode Label

#### Auto scan mode

Description

Laser remains on when the scanner is turned on. The scanner automatically decodes objects entering its scan field. When reading the same barcode, user must remove the object from the scan field after the first scan and wait for the time set in "same code delay" to pass before scanning the object again.

# IR trigger mode

Laser remains off when the scanner is in IR trigger mode. The scanner automatically activates and decodes objects present in the scanning range. When reading the same barcode, user must remove the object from the scan field after the first scan and wait for the time set in "same code delay" to pass before scanning the object again. Laser shuts off automatically when no barcode is present for more than 10 seconds. If one object remains in the IR detection zone for more than 10 seconds, the laser is shut off and the scanner will reactivate detection after the object is removed.

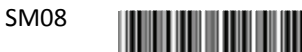

#### Aim mode

The laser blinks and would automatically decode objects entering its scan field.

#### Aim Mode Laser Blink Rate

| Barcode<br>Value | Barcode Label                                                                                                    | Description |
|------------------|----------------------------------------------------------------------------------------------------|-------------|
| FT00             |                                                                                                    | Medium      |
| FT01             |                                                                                                    | Fast        |
| FT02             |                                                                                                    | Slow        |
|                  | Laser remains on for 3 seconds every time you turn on the scanner. You may only use the laser beam to scan the "Start Of Configuration" barcode |             |

to configure your scanner.

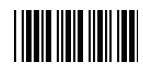

#### Hardware Trigger Operation (Special cable required)

| Barcode<br>Value | Barcode Label | Description                                                                                                    |
|------------------|---------------|----------------------------------------------------------------------------------------------------|
| SM01             |               | Trigger mode                                                                                                    |
|                  |               | Laser is off at initial power up. The scanner reads<br>barcodes only when the external hardware<br>trigger is pressed. Laser is turned off after a<br>successful decode. To scan another barcode, the<br>external hardware trigger must be pressed<br>again.                                                                                                    |
| SM04             |               | Alternate mode                                                                                                    |
|                  |               | Laser is off at initial power up. Press the external<br>hardware trigger to turn on the laser. When the<br>laser is on, the scanner automatically reads<br>objects entering the scan field. When reading the<br>same barcode, user must remove the object from the<br>scan field after the first scan and wait for the time set<br>in "same code delay" to pass before scanning the<br>object again. The laser beam remains on until the<br>trigger is pressed again. |
| SM06             |               | Momentary mode                                                                                                    |
|                  |               | Laser is off at initial power up. Press and hold the<br>external hardware trigger to turn on the laser.<br>When the laser is on, the scanner automatically<br>reads objects entering the scan field. When reading                                                                                                    |

reads objects entering the scan field. When reading the same barcode, user must remove the object from the scan field after the first scan and wait for the time set in "same code delay" to pass before scanning the object again. The laser beam remains on until the trigger is released.

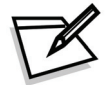

*Customized cable with trigger function required to enable Hardware Trigger Operation. Please see your distributor for more information.* 

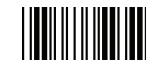

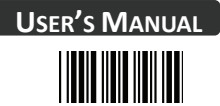

# 4. Operation Function Setting

#### **Good Read Beeper Tone Selection**

| Barcode<br>Value<br>GR02 | Barcode Label | Description<br>Low beeper tone |
|--------------------------|---------------|--------------------------------|
| GR01                     |               | Medium beeper tone             |
| GR03                     |               | High beeper tone               |
| GR05                     |               | Speaker disable                |

#### **Beeper Sound Selection**

| Barcode<br>Value<br>GR13 | Barcode Label | <b>Description</b><br>Very short (5 msec) |
|--------------------------|---------------|-------------------------------------------|
| GR12                     |               | Short (20 msec)                           |
| GR11                     |               | Medium (50 msec)                          |
| GR10                     |               | Long (100 msec)                           |
| GR14                     |               | Very Long (200 msec)                      |
| GR15                     |               | Ultra long (500 msec)                     |

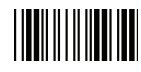

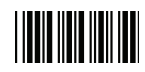

|                  | Beeper Volume Selection            |                                                                                                    |  |
|------------------|------------------------------------|----------------------------------------------------------------------------------------------------|--|
| Barcode<br>Value | Barcode Label                      | Description                                                                                                    |  |
| GR20             |                                    | Loud                                                                                                    |  |
| GR21             |                                    | Medium                                                                                                    |  |
| GR22             |                                    | Slight                                                                                                    |  |
|                  |                                    |                                                                                                    |  |
|                  | Beeper Timing Selection            |                                                                                                    |  |
| Barcode<br>Value | Barcode Label                      | Description                                                                                                    |  |
| LBOO             |                                    | <ul> <li>LED/Beep after transmission</li> <li>Use this barcode to indicate a "good read"<br/>after a barcode has been successfully decoded.</li> </ul> |  |
|                  |                                    |                                                                                                    |  |
| LB01             |                                    | LED/Beep before transmission                                                                                                    |  |
|                  | 00  10   0 0    0   00 0   10   10 | <ul> <li>Use this barcode to indicate a "good read"<br/>before successfully transmitting the barcode<br/>data to the host.</li> </ul>                  |  |
| LB03             |                                    | Power-on tone enable                                                                                                    |  |
| LB04             |                                    | Power-on tone disable                                                                                                    |  |

End Of Configuration

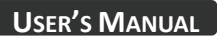

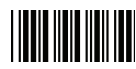

|                  |               | Inter Message D |
|------------------|---------------|-----------------|
| Barcode<br>Value | Barcode Label | Description     |
| IM01             |               | 0 ms            |
| IM02             |               | 100 ms          |
| IM03             |               | 500 ms          |
| IM04             |               | 1000 ms         |

# nter Message Delay

# Inter Character Delay

| Barcode<br>Value<br>IC01 | Barcode Label | Description<br>Oms |
|--------------------------|---------------|--------------------|
| IC05                     |               | 2ms                |
| IC00                     |               | 5ms                |
| IC02                     |               | 10ms               |
| IC03                     |               | 20ms               |
| IC04                     |               | 50ms               |

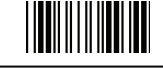

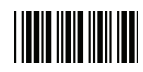

|                  |               | Same Code Delay               |
|------------------|---------------|-------------------------------|
| Barcode<br>Value | Barcode Label | Description                   |
| SD01             |               | Same code delay time 50msec   |
| SD02             |               | Same code delay time 100msec  |
| SD03             |               | Same code delay time 200msec  |
| SD04             |               | Same code delay time 300msec  |
| SD05             |               | Same code delay time 400msec  |
| SD06             |               | Same code delay time 500msec  |
| SD07             |               | Same code delay time 600msec  |
| SD08             |               | Same code delay time 700msec  |
| SD09             |               | Same code delay time 800msec  |
| SD10             |               | Same code delay time 900msec  |
| SD11             |               | Same code delay time 1000msec |
| SD12             |               | Same code delay time Infinite |

End Of Configuration

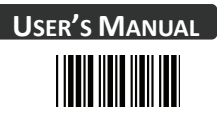

#### Transmit "Bad Read" and "No Read" Message (Only for RS-232C interface and USB virtual COM port)

| Barcode<br>Value | Barcode Label | Description                                                                                           |
|------------------|---------------|----------------------------------------------------------------------------------------------------|
| NG00             |               | Don't transmit error code                                                                             |
| NG01             |               | Transmit "BR" <cr> for bad read or no read.</cr>                                                      |
| NG02             |               | Transmit <stx>"&gt;"<etx> for bad read<br/>Transmit <stx>"?"<etx> for no read</etx></stx></etx></stx> |
| NG03             |               | Transmit ">" <cr> for bad read<br/>Transmit"?"<cr> for no read</cr></cr>                              |
| NG04             |               | Transmit "CAN" <cr> for bad read or no read.<br/>CAN=18hex</cr>                                       |
| NG05             |               | Transmit <stx>"CAN"<etx> for bad read or no read. CAN=18hex</etx></stx>                               |

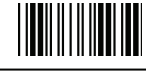

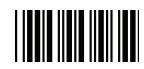

#### 5. Sleep Mode Setting

#### Laser Sleep Mode

Use the barcodes below to set up the timing of laser switching off when the scanner is idle.

| Barcode<br>Value | Barcode Label | Description                                                 |
|------------------|---------------|-------------------------------------------------------------|
| LSOO             |               | Laser sleep mode off (Laser remains lit up.)                |
| LS01             |               | Laser off after the scanner is idle for 5 min               |
| LS02             |               | Laser off after the scanner is idle for 10 min              |
| LS03             |               | Laser off after the scanner is idle for 15 min              |
| LSO4             |               | Laser off after the scanner is idle for 20 min              |
| LS05             |               | Laser off after the scanner is idle for 25 min              |
| LS06             |               | Laser off after the scanner is idle for 30 min              |
| LS14             |               | Laser off when the scanner enters sleep mode (IR active)    |
| LS15             |               | Laser blink when the scanner enters sleep mode (IR disable) |

End Of Configuration

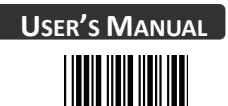

#### **Motor Sleep Mode**

Use the barcodes below to set up the timing of motor switching off when the scanner is idle.

| Barcode<br>Value<br>MT00 | Barcode Label | <b>Description</b><br>Motor Sleep mode off     |
|--------------------------|---------------|------------------------------------------------|
| MT01                     |               | Motor off after the scanner is idle for 5 min  |
| MT02                     |               | Motor off after the scanner is idle for 10 min |
| MT03                     |               | Motor off after the scanner is idle for 20 min |
| MT04                     |               | Motor off after the scanner is idle for 30 min |
| MT05                     |               | Motor off after the scanner is idle for 60 min |

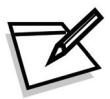

The scanner in motor sleep mode can be wakened up by serial command, hardware trigger or IR detection.

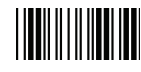

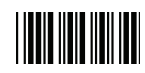

# 6. Hardware Trigger Operation Setting

| Barcode<br>Value | Barcode Label | Description                                              |
|------------------|---------------|----------------------------------------------------------|
| TR00             |               | Laser remains on as long as trigger is pressed           |
| TR01             |               | Laser remains on for 1 second after trigger is pressed   |
| TR02             |               | Laser remains on for 2 seconds after trigger is pressed  |
| TR03             |               | Laser remains on for 3 seconds after trigger is pressed  |
| TR04             |               | Laser remains on for 4 seconds after trigger is pressed  |
| TR05             |               | Laser remains on for 5 seconds after trigger is pressed  |
| TR06             |               | Laser remains on for 6 seconds after trigger is pressed  |
| TR07             |               | Laser remains on for 7 seconds after trigger is pressed  |
| TR08             |               | Laser remains for 8 seconds after trigger is pressed     |
| TR09             |               | Laser remains on for 9 seconds after trigger is pressed  |
| TR10             |               | Laser remains on for 10 seconds after trigger is pressed |
| TR20             |               | Trigger input high active                                |
| TR21             |               | Trigger input low active                                 |
|                  |               |                                                          |

End Of Configuration

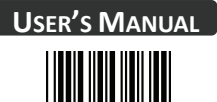

# 6. Hardware Trigger Operation Setting

| Barcode<br>Value | Barcode Label | Description                         |
|------------------|---------------|-------------------------------------|
| MT00             |               | Power save mode off                 |
| MT01             |               | Power save after 5 min              |
| MT02             |               | Power save after 10 min             |
| MT03             |               | Power save after 20 min             |
| MT04             |               | Power save after 30 min             |
| MT05             |               | Power save after 60 min             |
| MT12             |               | Power save after every trigger scan |

**\*Power Save mode**: After the scanner has been inactive for a period of time, the device powers down to reduce power consumption.

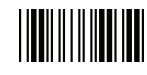

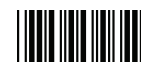

# **Interface Setting**

# 1 RS-232C Interface Setting

#### **Baud Rate**

|                  |               | Baud Rate   |
|------------------|---------------|-------------|
| Barcode<br>Value | Barcode Label | Description |
| BR09             |               | 115200      |
| BR08             |               | 57600       |
| BR00             |               | 38400       |
| BR01             |               | 19200       |
| BR02             |               | 9600        |
| BR03             |               | 4800        |
| BR04             |               | 2400        |
| BR05             |               | 1200        |

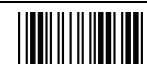

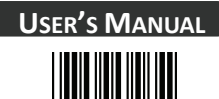

# **Parity Bit**

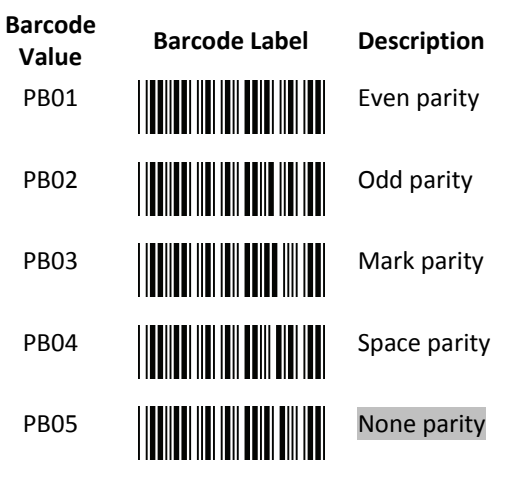

#### Stop Bit

| Barcode<br>Value | Barcode Label | Description |
|------------------|---------------|-------------|
| SB01             |               | 1 stop bit  |
| SB02             |               | 2 stop bit  |

|                  |               | Data Bit    |
|------------------|---------------|-------------|
| Barcode<br>Value | Barcode Label | Description |
| DB07             |               | 7 data bit  |

DB08

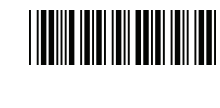

8 data bit

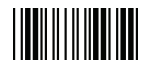

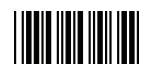

# Handshaking Protocol

| Barcode<br>Value | Barcode Label | Description                                 |
|------------------|---------------|---------------------------------------------|
| HP01             |               | None handshaking                            |
| HP02             |               | ACK/NAK                                     |
| HP03             |               | Xon/Xoff                                    |
| HP04             |               | RTS/CTS                                     |
| LB07             |               | Enable BEEPER ON <bel> CHARACTER</bel>      |
| LB08             |               | Ignore BEEP ON <bel> CHARACTER</bel>        |
| LB09             |               | Disable ACK/NAK timeout beeper              |
| LB10             |               | Enable ACK/NAK timeout beeper (three beeps) |
| RT01             |               | ACK/NAK response time 300ms                 |
| RT03             |               | ACK/NAK response time 500ms                 |
| RT05             |               | ACK/NAK response time 1 sec                 |
| RT02             |               | ACK/NAK response time 2 sec                 |
| RT04             |               | ACK/NAK response time 3 sec                 |
| RT06             |               | ACK/NAK response time 5 sec                 |
| RT07             |               | ACK/NAK response time infinity              |

End Of Configuration

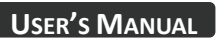

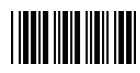

|                  |               | Message Terminator                |
|------------------|---------------|-----------------------------------|
| Barcode<br>Value | Barcode Label | Description                       |
| DT11             |               | RS-232 message terminator—none    |
| DT12             |               | RS-232 message terminator—CR/LF   |
| DT13             |               | RS-232 message terminator—CR      |
| DT14             |               | RS-232 message terminator—LF      |
| DT15             |               | RS-232 message terminator—H-tab   |
| DT16             |               | RS-232 message terminator—STX/ETX |
| DT17             |               | RS-232 message terminator—EOT     |
|                  |               |                                   |

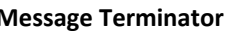

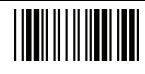

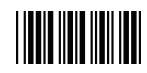

# 2 Keyboard Wedge and USB Interface Setting

#### Language Support

| Barcode<br>Value | Barcode Label | Description                             |
|------------------|---------------|-----------------------------------------|
| KL00             |               | International Keyboard mode (ALT mode)  |
| KL01             |               | Keyboard language support-USA           |
| KL02             |               | Keyboard language $support-UK$          |
| KL03             |               | Keyboard language support – Germany     |
| KL04             |               | Keyboard language support – French      |
| KL05             |               | Keyboard language support – Spanish     |
| KL06             |               | Keyboard language support — Italian     |
| KL07             |               | Keyboard language $support-Switzerland$ |
| KL08             |               | Keyboard language support – Sweden      |
| KL09             |               | Keyboard language support – Belgium     |
| KL10             |               | Keyboard language support – Portugal    |
| KL11             |               | Keyboard language support – Turkish     |
| KL15             |               | Keyboard language support—Japanese      |

End Of Configuration

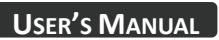

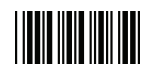

|                  |               | Keyboard Setting               |
|------------------|---------------|--------------------------------|
| Barcode<br>Value | Barcode Label | Description                    |
| CP00             |               | Capital lock on                |
| CP01             |               | Capital lock off               |
| CP05             |               | Function key emulation enable  |
| CP06             |               | Function key emulation disable |
| CP18             |               | Send number as normal data     |
| CP19             |               | Send number as keypad data     |
| CP20             |               | Alphabet follow as keyboard    |
| CP21             |               | Alphabet always upper case     |
| CP22             |               | Alphabet always Lower case     |

|                  |               | Message Terminator       |
|------------------|---------------|--------------------------|
| Barcode<br>Value | Barcode Label | Description              |
| DT01             |               | Keyboard terminatornone  |
| DT02             |               | Keyboard terminatorEnter |
| DT03             |               | Keyboard terminatorH-TAB |

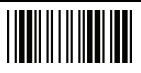

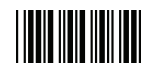

#### **3** Want Emulation Setting

Wand emulation is a standard interface but requires special firmware. If needed, please contact your distributor.

| Barcode<br>Value | Barcode Label | Description                                                                                                    |
|------------------|---------------|----------------------------------------------------------------------------------------------------|
| WD01             |               | All barcode will be decoded and transmitted in that symbology                                                                                   |
| WD02             |               | Enable Wand output data format as Code 39                                                                                                    |
| WO01             |               | <ul> <li>Wand emulation data output black = high</li> <li>Scan this barcode to set quiet zones and spaces low and bars = high.</li> </ul>       |
| WO02             |               | <ul> <li>Wand emulation data output black=low</li> <li>Scan this barcode to set quiet zones and spaces high and bars=low</li> </ul>             |
| WO03             |               | <ul> <li>Idle = high</li> <li>Idle state refers to the TTL logic level of the<br/>Wand Emulation signal when not in use</li> </ul>              |
| WO04             |               | <ul> <li>Idle = low</li> <li>Idle state refers to the TTL logic level of the<br/>Wand Emulation signal when not in use</li> </ul>               |
| WS01             |               | <ul> <li>Wand emulation speedLow</li> <li>This option allows the transmission of wand emulation at 1ms narrow element width</li> </ul>          |
| WS02             |               | <ul> <li>Wand emulation speedmedium</li> <li>This option allows the transmission of wand<br/>emulation at 600us narrow element width</li> </ul> |

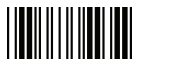

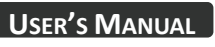

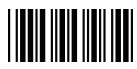

| Wand Emulation Speed |               |                                                                                                    |
|----------------------|---------------|----------------------------------------------------------------------------------------------------|
| Barcode<br>Value     | Barcode Label | Description                                                                                                    |
| WS03                 |               | Wand emulation speednormal                                                                                                    |
| WS04                 |               | <ul> <li>Wand emulation speedhigh</li> <li>This option allows the transmission of wand emulation at 300us narrow element width</li> </ul>    |
| WS05                 |               | <ul> <li>Wand emulation speedhigher</li> <li>This option allows the transmission of wand emulation at 100 us narrow element width</li> </ul> |
| WS00                 |               | Wand emulation narrow/wide ratio 1:2                                                                                                    |
| WS08                 |               | Wand emulation narrow/wide ratio 1:3                                                                                                    |

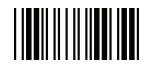

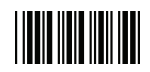

# **Symbologies**

# **1** Codabar Parameter Setting

| Barcode<br>Value | Barcode Label | Description                                                                             |
|------------------|---------------|-----------------------------------------------------------------------------------------|
| RC02             |               | Codabar enable                                                                          |
| RD02             |               | Codabar disable                                                                         |
| CB05             |               | Codabar start/stop character transmission — none                                        |
| CB06             |               | Codabar start/stop character transmission—A,B,C,D                                       |
| CB07             |               | Codabar start/stop character transmission — DC1~DC4                                     |
| CB08             |               | Codabar start/stop character transmission — a/t,b/n,c/*,d/e                             |
| CB09             |               | Codabar maximum length setting                                                          |
| CB10             |               | Codabar minimum length setting                                                          |
| SET              |               | Confirm to save this setting (required for reading full ASCII table and length setting) |
| CB11             |               | Codabar concatenation disable                                                           |
| CB12             |               | Codabar concatenation enable                                                            |
|                  |               |                                                                                         |

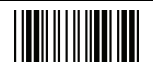

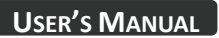

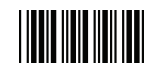

| Barcode<br>Value<br>CB13 | Barcode Label | Description<br>No check character     |
|--------------------------|---------------|---------------------------------------|
| CB14                     |               | Validate modulo 16,but don't transmit |
| CB15                     |               | Validate modulo 16 and transmit       |
| DC50                     |               | Codabar data redundant check=off      |
| DC51                     |               | Codabar data redundant check=1        |
| DC52                     |               | Codabar data redundant check=2        |
| DC53                     |               | Codabar data redundant check=3        |

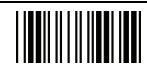

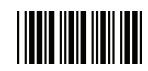

# 2 Code 39 Parameter Setting

| Barcode<br>Value | Barcode Label | Description                                       |
|------------------|---------------|---------------------------------------------------|
| RC01             |               | Code 39 enable                                    |
| RD01             |               | Code 39 disable                                   |
| RC13             |               | Code 32 enable                                    |
| RD13             |               | Code 32 disable                                   |
| DC00             |               | Code 39 data redundant check=off                  |
| DC01             |               | Code 39 data redundant check=1                    |
| DC02             |               | Code 39 data redundant check=2                    |
| DC03             |               | Code 39 data redundant check=3                    |
| 3901             |               | Standard code 39                                  |
| 3902             |               | Full ASCII code 39                                |
| 3903             |               | Code 39 start/stop character transmission         |
| 3904             |               | Code 39 start/stop character without transmission |
|                  |               |                                                   |

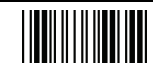

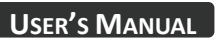

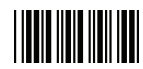

| Barcode<br>Value            | Barcode Label | Description                                                                                                    |
|-----------------------------|---------------|----------------------------------------------------------------------------------------------------|
| 3905                        |               | Code 39 check digit calculate and transmit                                                                                                    |
| 3906                        |               | Code 39 check digit calculate but without transmit                                                                                                    |
| 3907                        |               | No check character                                                                                                    |
| 3908                        |               | Code 39 maximum length setting                                                                                                    |
| 3909                        |               | Code 39 minimum length setting                                                                                                    |
|                             |               |                                                                                                    |
| SET                         |               | Confirm to save this setting (required for reading full ASCII table and length setting)                                                                                                    |
| SET<br>3910                 |               | Confirm to save this setting (required for reading full<br>ASCII table and length setting)<br>Code 39 concatenation enable                                                                                       |
| SET<br>3910<br>3911         |               | Confirm to save this setting (required for reading full<br>ASCII table and length setting)<br>Code 39 concatenation enable<br>Code 39 concatenation disable                                                      |
| SET<br>3910<br>3911<br>3912 |               | Confirm to save this setting (required for reading full<br>ASCII table and length setting)<br>Code 39 concatenation enable<br>Code 39 concatenation disable<br>Code 32 (Italian pharmacy) transmit "A" character |

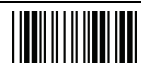

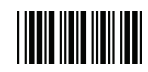

# 3 Code 93 Parameter Setting

| Barcode<br>Value | Barcode Label | Description                                                                             |
|------------------|---------------|-----------------------------------------------------------------------------------------|
| RC08             |               | Code 93 enable                                                                          |
| RD08             |               | Code 93 disable                                                                         |
| DC30             |               | Code 93 data redundant check=off                                                        |
| DC31             |               | Code 93 data redundant check=1                                                          |
| DC32             |               | Code 93 data redundant check=2                                                          |
| DC33             |               | Code 93 data redundant check=3                                                          |
| 9301             |               | Code 93 maximum length setting                                                          |
| 9302             |               | Code 93 minimum length setting                                                          |
| SET              |               | Confirm to save this setting (required for reading full ASCII table and length setting) |
| 9303             |               | Code 93 check digit calculate but without transmit                                      |
| 9304             |               | Code 93 check digit not calculate and without transmit                                  |
| 9305             |               | Code 93 check digit calculate and transmit                                              |
|                  |               |                                                                                         |

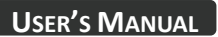

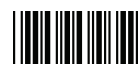

# 4 Code 128 Parameter Setting

| Barcode<br>Value | Barcode Label | Description                                                                             |
|------------------|---------------|-----------------------------------------------------------------------------------------|
| RC06             |               | Code 128 enable                                                                         |
| RD06             |               | Code 128 disable                                                                        |
| RC10             |               | EAN-128 enable                                                                          |
| RD10             |               | EAN-128 disable                                                                         |
| DC40             |               | Code 128 data redundant check=off                                                       |
| DC41             |               | Code 128 data redundant check=1                                                         |
| DC42             |               | Code 128 data redundant check=2                                                         |
| DC43             |               | Code 128 data redundant check=3                                                         |
| 1801             |               | Code128 FNC2 concatenation enable                                                       |
| 1802             |               | Code128 FNC2 concatenation disable                                                      |
| 1803             |               | No check character                                                                      |
| 1804             |               | Calculate but not transmitted                                                           |
| 1805             |               | Calculate and transmit                                                                  |
| 1806             |               | Code 128 maximum length setting                                                         |
| 1807             |               | Code 128 minimum length setting                                                         |
| SET              |               | Confirm to save this setting (required for reading full ASCII table and length setting) |
|                  |               |                                                                                         |

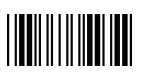

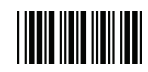

# 5 Chinese Post Code Parameter Setting

| Barcode<br>Value<br>RC05 | Barcode Label | <b>Description</b><br>Chinese post code enable                                          |
|--------------------------|---------------|-----------------------------------------------------------------------------------------|
| RD05                     |               | Chinese post code disable                                                               |
| DC60                     |               | Chinese post code data redundant check=off                                              |
| DC61                     |               | Chinese post code data redundant check=1                                                |
| DC62                     |               | Chinese post code data redundant check=2                                                |
| DC63                     |               | Chinese post code data redundant check=3                                                |
| SZ01                     |               | Chinese post code maximum length setting                                                |
| SZ02                     |               | Chinese post code minimum length setting                                                |
| SET                      |               | Confirm to save this setting (required for reading full ASCII table and length setting) |

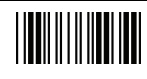

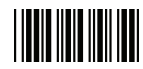

# 6 MSI/Plessy Parameter Setting

| Barcode<br>Value | Barcode Label | Description                                                                             |
|------------------|---------------|-----------------------------------------------------------------------------------------|
| RC14             |               | MSI enable                                                                              |
| RD14             |               | MSI disable                                                                             |
| DC70             |               | MSI data redundant check= off                                                           |
| DC71             |               | MSI data redundant check=1                                                              |
| DC72             |               | MSI data redundant check=2                                                              |
| DC73             |               | MSI data redundant check=3                                                              |
| MS01             |               | MSI/Plessy maximum length setting                                                       |
| MS02             |               | MSI/Plessy minimum length setting                                                       |
| SET              |               | Confirm to save this setting (required for reading full ASCII table and length setting) |
| MS03             |               | MSI/Plessy double check digit calculate but not transmit                                |
| MS04             |               | MSI/Plessy double check digit without calculate and transmit                            |
| MS05             |               | MSI/Plessy double check digit calculate but only first digit transmit                   |
| MS06             |               | MSI/Plessy double check digit calculate and both<br>transmit                            |
| MS07             |               | MSI/Plessy single check digit calculate but without transmit                            |
| MS08             |               | MSI/Plessy single check digit calculate and transmit                                    |
|                  |               |                                                                                         |

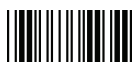

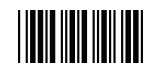

#### 7 Code 11 Interface Setting

| Barcode<br>Value | Barcode Label | Description                                                                             |
|------------------|---------------|-----------------------------------------------------------------------------------------|
| RC07             |               | Code 11 enable                                                                          |
| RD07             |               | Code 11 disable                                                                         |
| 1101             |               | Code 11 maximum length setting                                                          |
| 1102             |               | Code 11 minimum length setting                                                          |
| SET              |               | Confirm to save this setting (required for reading full ASCII table and length setting) |
| 1103             |               | Code 11 one check digit verification                                                    |
| 1104             |               | Code 11 two check digit verification                                                    |
| 1105             |               | Two Check for Code 11 check digit if code length is longer than 10 characters           |
| 1106             |               | Disable verification                                                                    |
| 1107             |               | Code 11 check digit transmitted                                                         |
| 1108             |               | Code 11 check digit not transmitted                                                     |

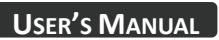

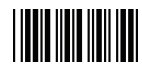

# 8 ITF 2 of 5 Parameter Setting

| Barcode<br>Value | Barcode Label | Description                                           |
|------------------|---------------|-------------------------------------------------------|
| RC04             |               | ITF 2 of 5 enable                                     |
| RD04             |               | ITF 2 of 5 disable                                    |
| RC09             |               | IATA code enable                                      |
| RD09             |               | IATA disable                                          |
| DC80             |               | ITF 25 data redundant check=off                       |
| DC81             |               | ITF25 data redundant check=1                          |
| DC82             |               | ITF25 data redundant check=2                          |
| DC83             |               | ITF25 data redundant check=3                          |
| IT03             |               | ITF 2 of 5 no check character                         |
| IT04             |               | ITF 2 of 5 check digit calculate and transmit         |
| IT05             |               | ITF 2 of 5 check digit calculate but without transmit |

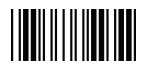

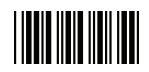

| Barcode<br>Value<br>IT01 | Barcode Label | <b>Description</b><br>ITF 2 of 5 code maximum length setting                            |
|--------------------------|---------------|-----------------------------------------------------------------------------------------|
| IT02                     |               | ITF 2 of 5 code minimum length setting                                                  |
| IT06                     |               | ITF 2 of 5 one fixed length setting                                                     |
| IT07                     |               | ITF 2 of 5 two fixed length setting                                                     |
| SET                      |               | Confirm to save this setting (required for reading full ASCII table and length setting) |
| IT08                     |               | ITF 2 of 5 length variable                                                              |

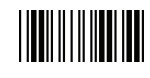

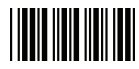

#### 9 Standard 2 of 5 Parameter Setting

| Barcode<br>Value<br>RC22 | Barcode Label | <b>Description</b><br>Standard 2 of 5 code enable                                       |
|--------------------------|---------------|-----------------------------------------------------------------------------------------|
| RD22                     |               | Standard 2 of 5 code disable                                                            |
| D051                     |               | Standard 2 of 5 code maximum length setting                                             |
| D052                     |               | Standard 2 of 5 code minimum length setting                                             |
| SET                      |               | Confirm to save this setting (required for reading full ASCII table and length setting) |
| D053                     |               | Standard 2 of 5 code no check character                                                 |
| D054                     |               | Standard 2 of 5 code check digit calculate and transmit                                 |
| D055                     |               | Standard 2 of 5 code check digit calculate but                                          |

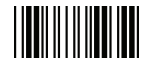

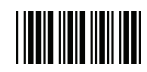

# 10 Industrial 2 of 5 Parameter Setting

| Barcode<br>Value<br>RC21 | Barcode Label | Description<br>Industrial 2 of 5 code enable                                                                                                    |
|--------------------------|---------------|----------------------------------------------------------------------------------------------------|
| RD21                     |               | Industrial 2 of 5 code disable                                                                                                    |
| D251                     |               | Industrial 2 of 5 code maximum length setting                                                                                                    |
| D252                     |               | Industrial 2 of 5 code minimum length setting                                                                                                    |
|                          |               |                                                                                                    |
| SET                      |               | Confirm to save this setting (required for reading full ASCII table and length setting)                                                                                                    |
| SET<br>D253              |               | Confirm to save this setting (required for reading full<br>ASCII table and length setting)<br>Industrial 2 of 5 code no check character                                                                 |
| SET<br>D253<br>D254      |               | Confirm to save this setting (required for reading full<br>ASCII table and length setting)<br>Industrial 2 of 5 code no check character<br>Industrial 2 of 5 code check digit calculate and<br>transmit |

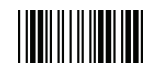

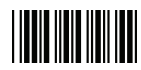

# 11 UPC/EAN/JAN Parameter Setting

| Barcode<br>Value | Barcode Label | Description                      |
|------------------|---------------|----------------------------------|
| RC11             |               | EAN convert to ISSN/ISBN enable  |
| RD11             |               | EAN convert to ISSN/ISBN disable |
| RC03             |               | UPC/EAN/JAN enable               |
| RD03             |               | UPC/EAN/JAN disable              |
| UE01             |               | UPC/EAN/JAN all enable           |
| UE02             |               | EAN-8 or EAN-13 enable           |
| UE03             |               | UPC-A and EAN-13 enable          |
| UE04             |               | UPC-A and UPC-E enable           |
| UE05             |               | UPC-A enable                     |
| UE06             |               | UPC-E enable                     |
| UE07             |               | EAN-13 enable                    |
| UE08             |               | EAN-8 enable                     |
| UE09             |               | UPC/EAN Addendum disable         |
|                  |               |                                  |

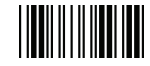

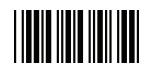

| Barcode<br>Value | Barcode Label | Description                              |
|------------------|---------------|------------------------------------------|
| UE10             |               | Add on 5 only                            |
| UE11             |               | Add on 2 only                            |
| UE12             |               | Add on 2 or 5                            |
| UE13             |               | Force UPC-E to UPC-A format enable       |
| UE14             |               | Force UPC-E to UPC-A format disable      |
| UE15             |               | Force UPC-A to EAN-13 format enable      |
| UE16             |               | Force UPC-A to EAN-13 format disable     |
| UE44             |               | Force EAN-8 to EAN-13 format enable      |
| UE45             |               | Force EAN-8 to EAN-13 format disable     |
| UE17             |               | Transmit UPC-A check digit enable        |
| UE18             |               | Transmit UPC-A check digit disable       |
| UE19             |               | Transmit UPC-E leading character enable  |
| UE20             |               | Transmit UPC-E leading character disable |
| UE21             |               | Transmit UPC-E check digit enable        |
| UE22             |               | Transmit UPC-E check digit disable       |

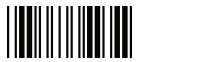

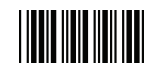

| Barcode<br>Value | Barcode Label | Description                                     |
|------------------|---------------|-------------------------------------------------|
| UE23             |               | Transmit EAN-8 check digit enable               |
| UE24             |               | Transmit EAN-8 check digit disable              |
| UE25             |               | Transmit EAN-13 check digit enable              |
| UE26             |               | Transmit EAN-13 check digit disable             |
| UE27             |               | Transmit UPC-A leading character enable         |
| UE28             |               | Transmit UPC-A leading character disable        |
| UE30             |               | Add-on format with separator                    |
| UE31             |               | Add-on format without separator                 |
| UE60             |               | EAN-13 country code first "0" can transmitted   |
| UE61             |               | EAN-13 country code first:"0" can't transmitted |
| UE66             |               | EAN-13 with first 0 ID code same as "UPC-A"     |
| UE67             |               | EAN-13 with first 0 ID code same as "EAN-13"    |
| DC10             |               | UPC-A data redundant check=off                  |
| DC11             |               | UPC-A data redundant check=1                    |
|                  |               |                                                 |

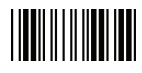
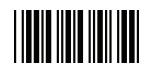

| Barcode<br>Value | Barcode Label | Description                      |
|------------------|---------------|----------------------------------|
| DC12             |               | UPC-A data redundant check=2     |
| DC13             |               | UPC-A data redundant check=3     |
| DC14             |               | UPC-E data redundant check=off   |
| DC15             |               | UPC-E data redundant check=1     |
| DC16             |               | UPC-E data redundant check=2     |
| DC17             |               | UPC-E data redundant check=3     |
| DC20             |               | EAN-13 data redundant check=off  |
| DC21             |               | EAN-13 data redundant check=1    |
| DC22             |               | EAN-13 data redundant check=2    |
| DC23             |               | EAN-13 data redundant check=3    |
| DC24             |               | EAN-8 data redundant check=off   |
| DC25             |               | EAN-8 data redundant check=1     |
| DC26             |               | EAN-8 data redundant check=2     |
| DC27             |               | EAN-8 data redundant check=3     |
| UE32             |               | EAN/UPC +add-on (none mandatory) |
| UE33             |               | EAN/UPC +add-on (mandatory)      |
|                  |               |                                  |

End Of Configuration

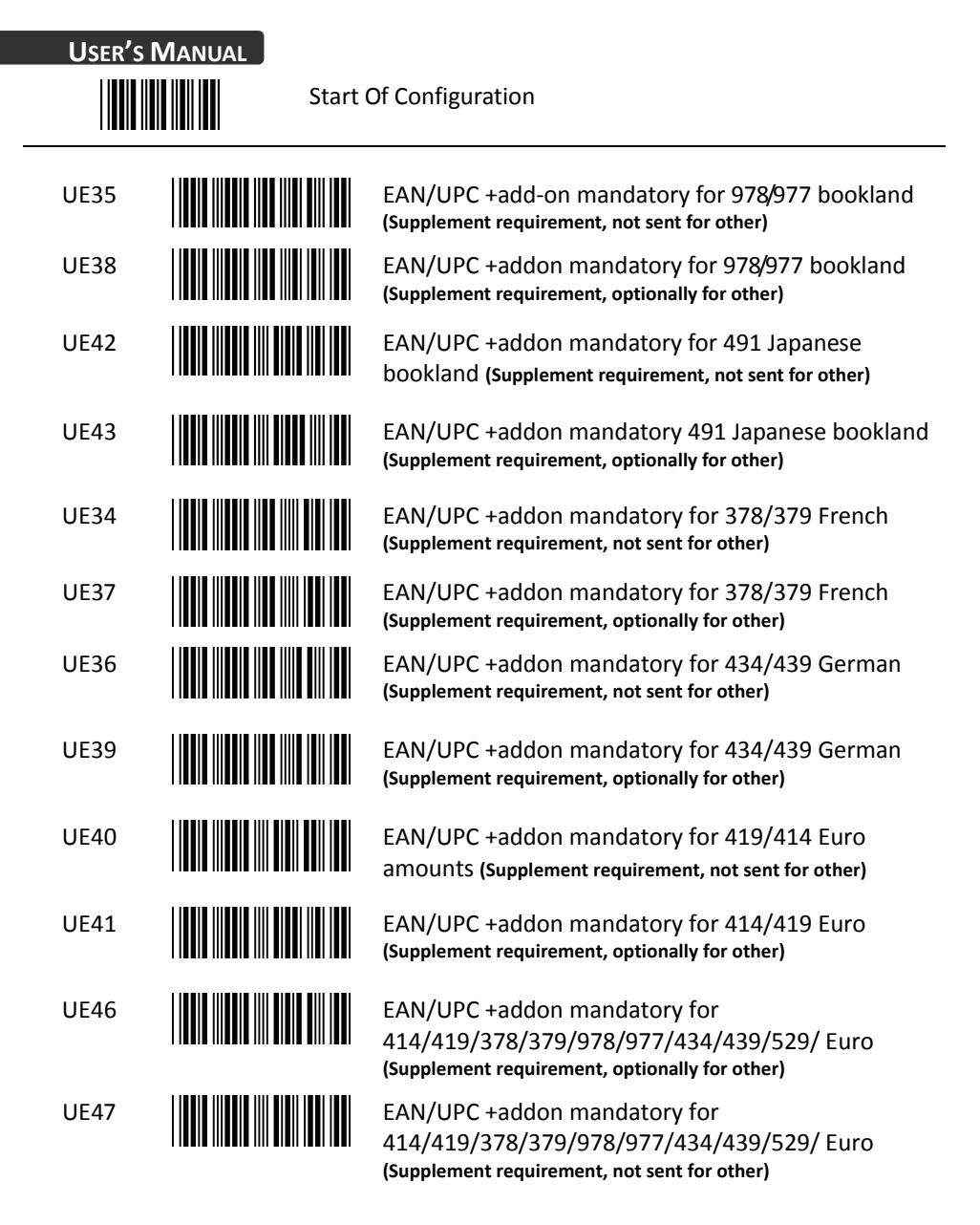

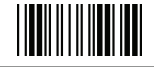

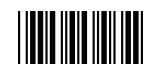

# 12 Telepen Parameter Setting

| Barcode<br>Value<br>RC25 | Barcode Label | <b>Description</b><br>Telepen enable |
|--------------------------|---------------|--------------------------------------|
| RD25                     |               | Telepen disable                      |
| TE03                     |               | Telepen numeric mode enable          |
| TE04                     |               | AIM Telepen enable                   |

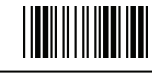

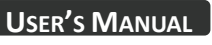

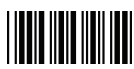

### 13 Matrix 2 of 5 Parameter Setting

| Barcode<br>Value<br>RC12 | Barcode Label | Description<br>Matrix 2 of 5 enable                                                                                     |
|--------------------------|---------------|----------------------------------------------------------------------------------------------------|
| RD12                     |               | Matrix 2 of 5 disable                                                                                                   |
| D151                     |               | Matrix 2 of 5 maximum length setting                                                                                    |
| D152                     |               | Matrix 2 of 5 minimum length setting                                                                                    |
| SET                      |               | Confirm to save this setting (required for reading full                                                                 |
|                          |               | ASCII table and length setting)                                                                                         |
| D153                     |               | ASCII table and length setting)<br>Matrix 2 of 5 no check character                                                     |
| D153<br>D154             |               | ASCII table and length setting)<br>Matrix 2 of 5 no check character<br>Matrix 2 of 5 check digit calculate and transmit |

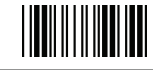

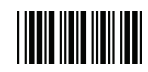

### 14 GS1 DataBar Parameter Setting

There are 7 kinds of barcodes in the GS1 DataBar family and they are categorized into three groups. Barcode types in the same group use the same barcodes for setting.

| Group   | Representative              | Contents                            |
|---------|-----------------------------|-------------------------------------|
| Group 1 | GS1 DataBar Omnidirectional | GS1 DataBar Omnidirectional         |
|         | (Formally RSS-14)           | GS1 DataBar Truncated               |
|         |                             | GS1 DataBar Stacked                 |
|         |                             | GS1 DataBar Stacked Omnidirectional |
| Group 2 | GS1 DataBar Limited         | GS1 DataBar Limited                 |
|         | (Formally RSS Limited)      |                                     |
| Group 3 | GS1 DataBar Expanded        | GS1 DataBar Expanded                |
|         | (Formally RSS Expanded)     | GS1 DataBar Expanded Stacked        |

### GS1 DataBar Omnidirectional (Formally RSS-14)

| RC15       GS1 DataBar Omnidirectional enable         RD15       GS1 DataBar Omnidirectional disable         SS00       Transmit GS1 DataBar Omnidirectional check digit         SS01       Do not transmit GS1 DataBar Omnidirectional check digit         SS02       Transmit GS1 DataBar Omnidirectional application (01)         SS03       Do not transmit GS1 DataBar Omnidirectional application (01)         SS05       Do not transmit GS1 DataBar Omnidirectional application (01)         SS04       GS1 DataBar Omnidirectional /EAN-128 emulation enable                                                                                                    | Barcode<br>Value | Barcode Label | Description                                                     |
|----------------------------------------------------------------------------------------------------|------------------|---------------|-----------------------------------------------------------------|
| RD15       GS1 DataBar Omnidirectional disable         SS00       Image: Constraint of the state of the state of | RC15             |               | GS1 DataBar Omnidirectional enable                              |
| SS00Transmit GS1 DataBar Omnidirectional check digitSS01Do not transmit GS1 DataBar Omnidirectional check<br>digitSS02Transmit GS1 DataBar Omnidirectional application<br>(01)SS03Do not transmit GS1 DataBar Omnidirectional application<br>application ID (01)SS05GS1 DataBar Omnidirectional /EAN-128 emulation<br>                                                                                                    | RD15             |               | GS1 DataBar Omnidirectional disable                             |
| SS01       Do not transmit GS1 DataBar Omnidirectional cheating         SS02       Transmit GS1 DataBar Omnidirectional application (01)         SS03       Do not transmit GS1 DataBar Omnidirectional application ID (01)         SS05       GS1 DataBar Omnidirectional /EAN-128 emulation enable         SS04       GS1 DataBar Omnidirectional /EAN-128 emulation disable                                                                                                    | SS00             |               | Transmit GS1 DataBar Omnidirectional check digit                |
| SS02       Transmit GS1 DataBar Omnidirectional application (01)         SS03       Do not transmit GS1 DataBar Omnidirectional application ID (01)         SS05       GS1 DataBar Omnidirectional /EAN-128 emulation enable         SS04       GS1 DataBar Omnidirectional /EAN-128 emulation disable                                                                                                    | SS01             |               | Do not transmit GS1 DataBar Omnidirectional check digit         |
| SS03       Do not transmit GS1 DataBar Omnidirectional application ID (01)         SS05       GS1 DataBar Omnidirectional /EAN-128 emulation enable         SS04       GS1 DataBar Omnidirectional /EAN-128 emulation disable                                                                                                    | SS02             |               | Transmit GS1 DataBar Omnidirectional application ID (01)        |
| SS05       GS1 DataBar Omnidirectional /EAN-128 emulation enable         SS04       GS1 DataBar Omnidirectional /EAN-128 emulation disable                                                                                                    | SS03             |               | Do not transmit GS1 DataBar Omnidirectional application ID (01) |
| SS04 GS1 DataBar Omnidirectional /EAN-128 emulation disable                                                                                                    | SS05             |               | GS1 DataBar Omnidirectional /EAN-128 emulation enable           |
|                                                                                                    | SS04             |               | GS1 DataBar Omnidirectional /EAN-128 emulation disable          |

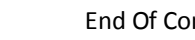

End Of Configuration

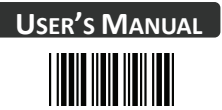

|                  | GS1 DataBar Limited (Formally RSS Limited) |                                                    |  |
|------------------|--------------------------------------------|----------------------------------------------------|--|
| Barcode<br>Value | Barcode Label                              | Description                                        |  |
| RC16             |                                            | GS1 DataBar Limited enable                         |  |
| RD16             |                                            | GS1 DataBar Limited disable                        |  |
| SS10             |                                            | Transmit GS1 DataBar Limited check digit           |  |
| SS11             |                                            | Don't transmit GS1 DataBar Limited check digit     |  |
| SS12             |                                            | Transmit GS1 DataBar limited application ID (01)   |  |
| SS13             |                                            | Do not transmit GS1 DataBar limited application ID |  |

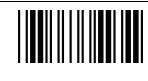

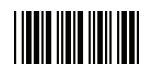

|                  | GS1 DataBar Expanded (Formally RSS Expanded) |                                                     |  |
|------------------|----------------------------------------------|-----------------------------------------------------|--|
| Barcode<br>Value | Barcode Label                                | Description                                         |  |
| RC17             |                                              | GS1 DataBar Expanded enable                         |  |
| RD17             |                                              | GS1 DataBar Expanded disable                        |  |
| SS07             |                                              | GS1 DataBar Expanded/EAN-128 emulation enable       |  |
| SS06             |                                              | GS1 DataBar Expanded/EAN-128 emulation disable      |  |
| SS08             |                                              | GS1 DataBar Expanded check digital enable           |  |
| SS09             |                                              | GS1 DataBar Expanded check digital disable          |  |
| SS16             |                                              | Transmit GS1 DataBar Expanded application ID (01)   |  |
| SS17             |                                              | Do not transmit GS1 DataBar Expanded application ID |  |

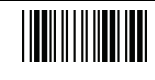

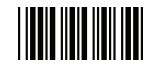

# Data Editing

# 1 Identifier Code

| IS00       Disable identifier code         IS01       Enable identifier code table as factory standard         IS03       Enable identifier code table as AIM standard. |     |
|----------------------------------------------------------------------------------------------------|-----|
| IS01Enable identifier code table as factory standardIS03Enable identifier code table as AIM standard.                                                                   |     |
| IS03 Enable identifier code table as AIM standard.                                                                                                    |     |
|                                                                                                    |     |
| CI01 Code 39 identifier code setting                                                                                                    |     |
| CI02 ITF 2 of 5 identifier code setting                                                                                                    |     |
| CI03 Chinese Post Code identifier code setting                                                                                                    |     |
| CI04 UPC-E identifier code setting                                                                                                    |     |
| CI05 UPC-A identifier code setting                                                                                                    |     |
| CI06 EAN-13 identifier code setting                                                                                                    |     |
| CI07 EAN-8 identifier code setting                                                                                                    |     |
| SET Confirm to save this setting (required for reading f<br>ASCII table and length setting)                                                                             | ull |

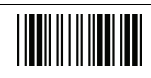

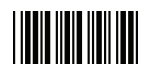

| Barcode<br>Value | Barcode Label | Description                                                                             |
|------------------|---------------|-----------------------------------------------------------------------------------------|
| C108             |               | Codabar identifier code setting                                                         |
| CI09             |               | Code 128 identifier code setting                                                        |
| CI10             |               | Code 93 identifier code setting                                                         |
| CI11             |               | MSI identifier code setting                                                             |
| CI12             |               | GS1 DataBar Omnidirectional identifier code setting                                     |
| CI13             |               | GS1 DataBar Limited identifier code setting                                             |
| CI14             |               | GS1 DataBar expanded identifier code setting                                            |
| CI15             |               | Industrial 2 of 5 identifier code setting                                               |
| CI16             |               | Code 11 Identifier code setting                                                         |
| CI17             |               | Standard 2 of 5 identifier code setting                                                 |
| CI18             |               | Matrix 2 of 5 identifier code setting                                                   |
| SET              |               | Confirm to save this setting (required for reading full ASCII table and length setting) |
|                  |               |                                                                                         |

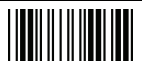

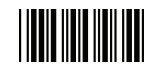

### 2 Header and Trailer

| Barcode<br>Value<br>CP11 | Barcode Label | <b>Description</b><br>Add code length as header enable (2 digits)                       |
|--------------------------|---------------|-----------------------------------------------------------------------------------------|
|                          |               | Add code length as header disable (2 digits)                                            |
| CP12                     |               |                                                                                         |
| HT01                     |               | Header (Preamble)                                                                       |
| HT02                     |               | Trailer (Postamble)                                                                     |
| HT03                     |               | Truncate header character                                                               |
| HT04                     |               | Truncate trailer character                                                              |
| SET                      |               | Confirm to save this setting (required for reading full ASCII table and length setting) |

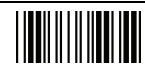

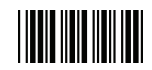

### 3 Multi-Barcode Editing

Refer to Appendix 3 for detail setup steps.

| Function Setting |               |                                                                                                    |
|------------------|---------------|----------------------------------------------------------------------------------------------------|
| Barcode<br>Value | Barcode Label | Description                                                                                                    |
| MC00             |               | Start to edit multi-barcode                                                                                                    |
| MC01             |               | Multi-barcode enable                                                                                                    |
| MC02             |               | Multi-barcode disable                                                                                                    |
| MC03             |               | <ul> <li>Apply output sequence</li> <li>In this mode, the scanner would retain the<br/>barcode data until it reads all the conditioned<br/>barcodes and transmit the data all together. It<br/>the scanner reads a barcode not compliant<br/>with programmed format, it would consider it<br/>a normal barcode and transmit this data.</li> </ul> |
| MC04             |               | <ul> <li>Enforce output sequence</li> <li>In this mode, every barcode must follow the programmed format; otherwise no data would be transmitted.</li> </ul>                                                                                                    |
| MC05             |               | Enable terminator                                                                                                    |
| MC06             |               | Disable terminator                                                                                                    |
| SET              |               | Confirm to save this setting (required for reading full ASCII table and length setting)                                                                                                    |

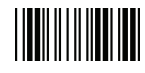

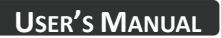

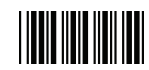

## **Barcode Type Setting**

| Barcode<br>Value | Barcode Label | Descriptior          | ı |
|------------------|---------------|----------------------|---|
| \$Q              |               | Code39               |   |
| \$A              |               | Codabar              |   |
| \$B              |               | ITF2 of 5            |   |
| \$C              |               | Code128              |   |
| \$F              |               | Code 93              |   |
| \$G              |               | MSI                  |   |
| \$E              |               | Chinese Post Code    |   |
| 4                |               | EAN-8                |   |
| D                |               | EAN-13               |   |
| /D               |               | UPC-A                |   |
| \$T              |               | UPC-E                |   |
| \$U              |               | GS1 DataBar Standard |   |
| \$V              |               | GS1 DataBar Expanded |   |
| \$W              |               | GS1 DataBar Limited  |   |
|                  | End (         | Df Configuration     |   |

# **Appendix 1: USB Virtual COM Driver Installation**

Contact your distributor to get the driver and follow the steps below to enable USB virtual COM port.

- 1. Connect the scanner and the host (e.g. a PC) with a USB interface cable.
- 2. Enable USB virtual COM port with programming barcodes on page 8.
- 3. After the programming, the host would request driver installation. Browse your files to locate the driver and start installation.
- 4. The USB virtual COM port is ready for use after driver installation.

# **Appendix 2: Barcode Length Setting**

### Introduction

The length of a barcode is the number of characters it contains, including check digits. As listed in the Default Parameters section, each barcode type has different default length. You may change the setting by the following procedure.

To set up barcode length, the paramours to be determined are barcode type and the desired barcode length. Barcode length is consisted of 2 digits. For numbers smaller than 10, you need to add a "0" in the front.

### Example

If the barcode length is 4 to 12 digits, the steps would be as below:

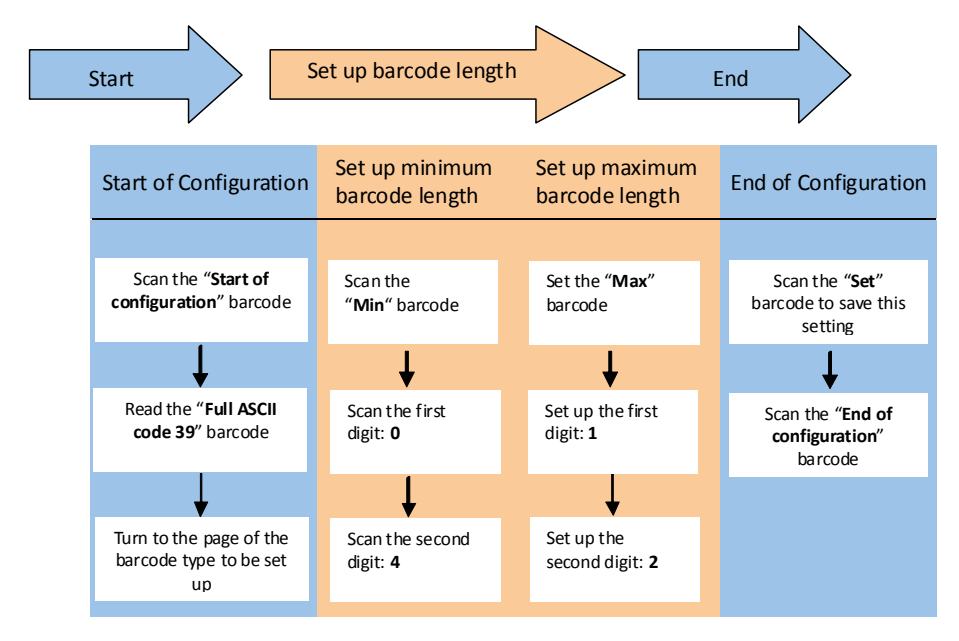

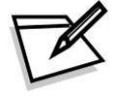

Use the ASCII table (Appendix 4) to set up barcode length. Be sure to enable the full ASCII code 39 option before you start and read the "Set" label to set your choice into memory.

# Appendix 3: Multi-Barcode Editor

### Introduction

The multi-barcode editor function allows users to set up the sequence of barcode data transmission. After the configuration, the scanner would transmit data in the preprogrammed sequence even if the user doesn't scan barcodes in the correct order. Users can set up the sequence of up to 5 pieces of barcode data.

The three parameters to be programmed are: barcode type, barcode length and check digit.

Set up as "0" if the barcode length is not required; set up as "NUL" is there is no need to check the first digit of the barcode value.

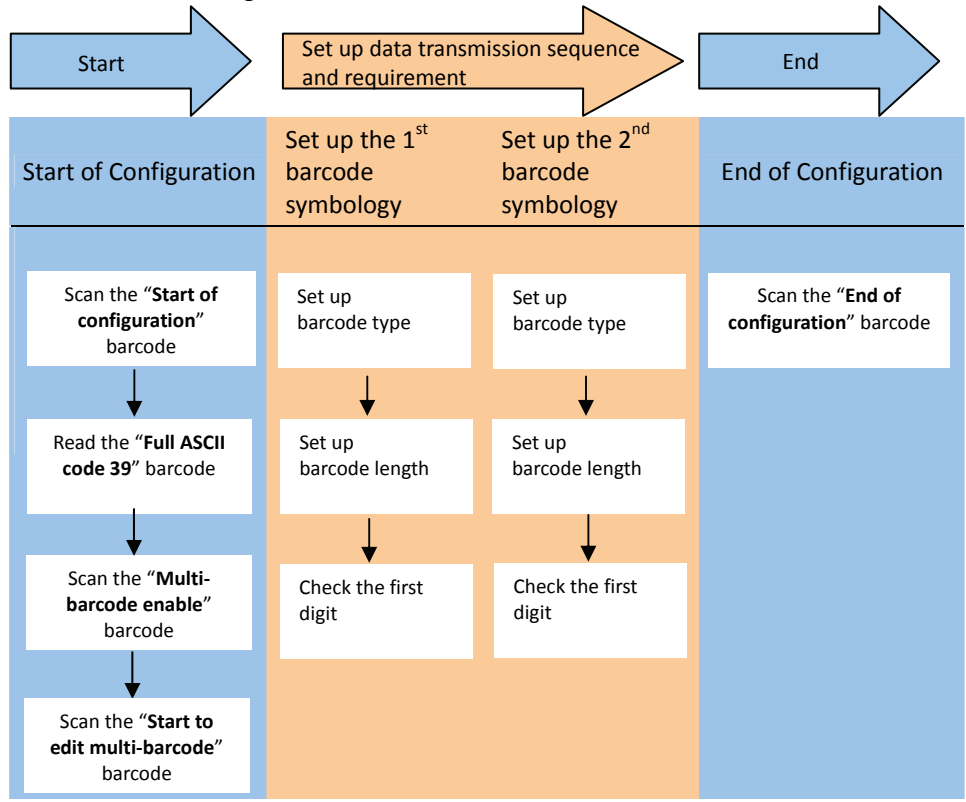

Use the ASCII table (Appendix 4) to set up barcode length and first digit checkup. Be sure to enable the full ASCII code 39 option before you start and read the "Set" label to set your choice into memory.

## USER'S MANUAL

#### **Example**

If the barcode data transmission sequence and requirements are as below:

| The 1 <sup>st</sup> barcode symbology |          | The 2 <sup>nd</sup> barcode symbology |                                |  |
|---------------------------------------|----------|---------------------------------------|--------------------------------|--|
| Barcode type                          | Code 128 | Barcode type                          | Code 39                        |  |
| Barcode length                        | 9        | Barcode length                        | 12                             |  |
| Eirct digit                           | A        | First digit                           | No check on the first digit is |  |
| Filst digit                           |          |                                       | required                       |  |

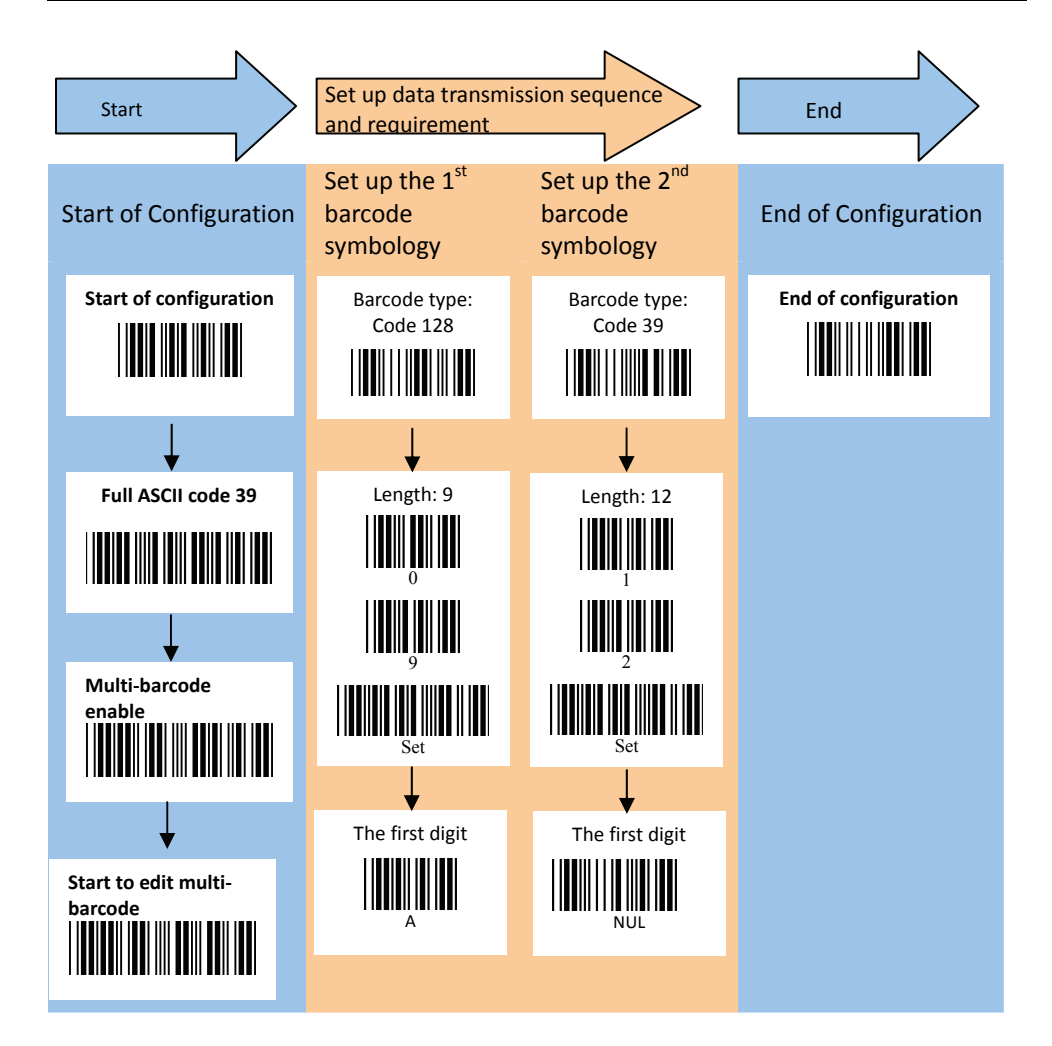

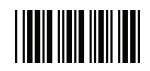

# Appendix 4: Full ASCII Code 39 Table

| Code 39 | ASCII                                     | Hexa-<br>code | Code 39 | ASCII                                 | Hexa-<br>code |
|---------|-------------------------------------------|---------------|---------|---------------------------------------|---------------|
|         | Full ASCIINUL                             | 00            |         | Full ASCIISI<br>Function key"Shift"   | OF            |
|         | Full ASCIISOH<br>Function key"Ins"        | 01            |         | Full ASCIIDLE<br>Function key"5(num)" | 10            |
|         | Full ASCIISTX<br>Function key"Del"        | 02            |         | Full ASCIIDC1<br>Function key"F1"     | 11            |
|         | Full ASCIIETX<br>Function key"Home"       | 03            |         | Full ASCIIDC2<br>Function key"F2"     | 12            |
|         | Full ASCIIEOT<br>Function key"End"        | 04            |         | Full ASCIIDC3<br>Function key"F3"     | 13            |
|         | Full ASCIIENQ<br>Function key"Up arrow"   | 05            |         | Full ASCIIDC4<br>Function key"F4"     | 14            |
|         | Full ASCIIACK<br>Function key"Down        | 06            |         | Full ASCIINAK<br>Function key"F5"     | 15            |
|         | Full ASCIIBEL<br>Function key"Left arrow" | 07            |         | Full ASCIISYN<br>Function key"F6"     | 16            |
|         | Full ASCIIBS<br>Function key"Backspace"   | 08            |         | Full ASCIIETB<br>Function key"F7"     | 17            |
|         | Full ASCIIHT<br>Function key"TAB"         | 09            |         | Full ASCIICAN<br>Function key"F8"     | 18            |
|         | Full ASCIILF<br>Function key"Enter (alpha | 0A            |         | Full ASCIIEN<br>Function key"F9"      | 19            |
|         | Full ASCIIVT<br>Function key"right arrow" | OB            |         | Full ASCIISUB<br>Function key"F10"    | 1A            |
|         | Full ASCIIFF<br>Function key"PgUp"        | 0C            |         | Full ASCIIESC<br>Function key"F11"    | 1B            |
|         | Full ASCIICR<br>Function key              | 0D            |         | Full ASCIIFS<br>Function key"F12"     | 1C            |
|         | Full ASCIISO<br>Function key"PgDn"        | 0E            |         | Full ASCIIGS<br>Function key"ESC"     | 1D            |

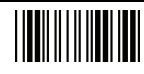

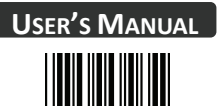

### Full ASCII Code 39 Table

| Code 39 | ASCII                                | Hexa-<br>code | Code 39 | ASCII       | Hexa-<br>code |
|---------|--------------------------------------|---------------|---------|-------------|---------------|
|         | Full ASCIIRS<br>Function key"CTL(L)" | 1E            |         | Full ASCII  | 2D            |
|         | Full ASCIIUS<br>Function key"ALT(L)" | 1F            |         | Full ASCII  | 2E            |
|         | Full ASCIISP                         | 20            |         | Full ASCII/ | 2F            |
|         | Full ASCII!                          | 21            |         | Full ASCII0 | 30            |
|         | Full ASCII"                          | 22            |         | Full ASCII1 | 31            |
|         | Full ASCII#                          | 23            |         | Full ASCII2 | 32            |
|         | Full ASCII\$                         | 24            |         | Full ASCII3 | 33            |
|         | Full ASCII%                          | 25            |         | Full ASCII4 | 34            |
|         | Full ASCII&                          | 26            |         | Full ASCII5 | 35            |
|         | Full ASCII'                          | 27            |         | Full ASCII6 | 36            |
|         | Full ASCII (                         | 28            |         | Full ASCII7 | 37            |
|         | Full ASCII)                          | 29            |         | Full ASCII8 | 38            |
|         | Full ASCII*                          | 2A            |         | Full ASCII9 | 39            |
|         | Full ASCII+                          | 2B            |         | Full ASCII: | 3A            |
|         | Full ASCII,                          | 2C            |         | Full ASCII; | 3B            |

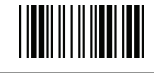

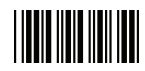

# Full ASCII Code 39 Table

| Code 39 | ASCII       | Hexa-<br>code | Code 39 | ASCII       | Hexa-<br>code |
|---------|-------------|---------------|---------|-------------|---------------|
|         | Full ASCII< | 3C            |         | Full ASCIIK | 4B            |
|         | Full ASCII= | 3D            |         | Full ASCIIL | 4C            |
|         | Full ASCII> | 3E            |         | Full ASCIIM | 4D            |
|         | Full ASCII? | 3F            |         | Full ASCIIN | 4E            |
|         | Full ASCII@ | 40            |         | Full ASCIIO | 4F            |
|         | Full ASCIIA | 41            |         | Full ASCIIP | 50            |
|         | Full ASCIIB | 42            |         | Full ASCIIQ | 51            |
|         | Full ASCIIC | 43            |         | Full ASCIIR | 52            |
|         | Full ASCIID | 44            |         | Full ASCIIS | 53            |
|         | Full ASCIIE | 45            |         | Full ASCIIT | 54            |
|         | Full ASCIIF | 46            |         | Full ASCIIU | 55            |
|         | Full ASCIIG | 47            |         | Full ASCIIV | 56            |
|         | Full ASCIIH | 48            |         | Full ASCIIW | 57            |
|         | Full ASCIII | 49            |         | Full ASCIIX | 58            |
|         | Full ASCIIJ | 4A            |         | Full ASCIIY | 59            |

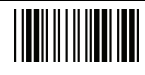

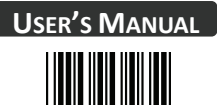

### Full ASCII Code 39 Table

| Code 39 | ASCII       | Hexa-<br>code | Code 39 | ASCII       | Hexa-<br>code |
|---------|-------------|---------------|---------|-------------|---------------|
|         | Full ASCIIZ | 5A            |         | Full ASCIIi | 69            |
|         | Full ASCII[ | 5B            |         | Full ASCIIj | 6A            |
|         | Full ASCII\ | 5C            |         | Full ASCIIk | 6B            |
|         | Full ASCII] | 5D            |         | Full ASCIII | 6C            |
|         | Full ASCII^ | 5E            |         | Full ASCIIm | 6D            |
|         | Full ASCII  | 5F            |         | Full ASCIIn | 6E            |
|         | Full ASCII` | 60            |         | Full ASCIIo | 6F            |
|         | Full ASCIIa | 61            |         | Full ASCIIp | 70            |
|         | Full ASCIIb | 62            |         | Full ASCIIq | 71            |
|         | Full ASCIIc | 63            |         | Full ASCIIr | 72            |
|         | Full ASCIId | 64            |         | Full ASCIIs | 73            |
|         | Full ASCIIe | 65            |         | Full ASCIIt | 74            |
|         | Full ASCIIf | 66            |         | Full ASCIIu | 75            |
|         | Full ASCIIg | 67            |         | Full ASCIIv | 76            |
|         | Full ASCIIh | 68            |         | Full ASCIIw | 77            |

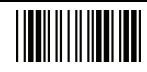

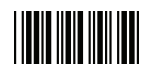

### Full ASCII Code 39 Table

| Code 39 | ASCII         | Hexa-<br>code |
|---------|---------------|---------------|
|         | Full ASCIIx   | 78            |
|         | Full ASCIIy   | 79            |
|         | Full ASCIIz   | 7A            |
|         | Full ASCII{   | 7B            |
|         | Full ASCII    | 7C            |
|         | Full ASCII}   | 7D            |
|         | Full ASCII~   | 7E            |
|         | Full ASCIIDEL | 7F            |

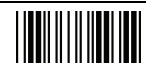